# Proprietary Notice and Disclaimer

Unless otherwise noted, this document and the information herein disclosed are proprietary to the Manufacturer. Any person or entity to whom this document is furnished or who otherwise has possession thereof, by acceptance agrees that it will not be copied or reproduced in whole or in part, or used in any manner except to meet the purposes for which it was delivered.

The information in this document is subject to change without notice, and should not be construed as a commitment by The Manufacturer. Although The Manufacturer will make every effort to inform users of substantive errors, The Manufacturer disclaims all liability for any loss or damage resulting from the use of this document or any hardware or software described herein, including without limitation contingent, special, or incidental liability.

TCIC and CardTalk are trademarks of Databook Incorporated. Card Reader is a trademark of the Manufacturer . PC and AT are trademarks of IBM Corporation. MS-DOS, MS-Windows and Flash File System are trademarks of Microsoft Corporation. M-Systems is a copyright of M-Systems. SunDisk is a trademark of SunDisk. All other product names are trademarks or registered trademarks of their respective owners.

Copyright © 1994 by: All rights reserved

# Life Support System Application Disclaimer

The Manufacturer's products may not be used as critical components in life support devices or systems without the written consent of an officer of the manufacturer. As used herein, life support devices or systems are devices or systems which (a) are intended for surgical implant in the body, or (b) support or sustain life, and whose failure to perform, when properly used in accordance with instructions provided in the labeling, can reasonably be expected to result in a significant injury to the user. A critical component is any component in a life support device or system whose failure to perform can be reasonably expected to cause the failure of the life support device or system or to affect its safety or effectiveness.

## Software License Agreement

Read this agreement before opening the software. Once you have removed the software from its envelope, you have accepted the agreement.

PC-250, PC-260, and PC-300 User's Guide

#### Usage Rights

Your rights, with respect to the Software, are non exclusive. The software may only be used by one user, on one computer at a time. The software may be transferred to another computer, as long as it is only used by one user at a time. The Software and its documentation may not be copied or distributed to others. You may not create, modify, alter, adapt, merge, decompile, or reverse-engineer the Software, and you may not remove or obscure Databook, or other included copyright or trademark notices.

#### Term of License

This Agreement is effective until terminated. Terminate the Agreement by destroying the Software, documentation and all backup copies.

#### **Backup Copies**

You may make backup copies of the Software. The copyright notice(s) must be included on each backup copy.

#### Copyrights

The Software accompanying this manual is protected by United States copyright law. The Software documentation is copyrighted. You may only copy the Software and the Software documentation for backup or to load the Software onto your computer as part of program execution.

#### Title to Software and Confidentiality

The Software and all copies thereof are proprietary to Databook and title thereto remains in Databook. All applicable rights to patents, copyrights, trademarks and trade secrets in the Software are and shall remain in Databook.

You may not sell, transfer, publish, or otherwise make available any software or copies thereof to others. You acknowledge that the Software is a trade secret of Databook. You agree to secure and protect each program, software product and copies thereof in a manner consistent with the maintenance of Databook's rights therein and to take appropriate action by instruction or agreement within your organization to satisfy your obligations hereunder. Violation of these provisions shall be a basis for immediate termination of this license. Termination of the license shall be in addition to and not in lieu of any other legal or equitable remedies available to Databook.

#### Limited Warranty

SOFTWARE IS PROVIDED "AS IS" WITHOUT WARRANTY OF ANY KIND, EITHER EXPRESS OR IMPLIED, INCLUDING BUT NOT LIMITED TO THE IMPLIED WARRANTIES OF MERCHANTABILITY OR FITNESS FOR A

## PARTICULAR PURPOSE. THE ENTIRE RISK AS TO THE QUALITY AND PERFORMANCE OF THE LICENSED PROGRAM IS WITH YOU.

The Manufacturer does not warrant that the functions contained in the Software will meet your requirements or that the operation of the Software will be uninterrupted or error-free.

However, The Manufacturer warrants the diskette(s) on which the Software is furnished to be free from defects under normal use for a period of ninety (90) days from the date of delivery as evidenced by a copy of your paid invoice or sales receipt.

If the diskette(s) fail due to neglect, accident, or abuse, The Manufacturer shall not be liable to replace the diskette(s) under this Limited Warranty.

The Manufacturer's entire liability and your exclusive remedy for a diskette not meeting The Manufacturer's Limited Warranty will be the replacement of such diskette which is returned to The Manufacturer or to an authorized dealer with a copy of your paid invoice. In no event will The Manufacturer be liable for any damages, including any lost profits, or other incidental or consequential damages arising out of the use or performance of the Software, even if The Manufacturer or an authorized dealer has been advised of the possibility of such damages.

You agree that The Manufacturer's liability arising out of contract, negligence, strict liability in tort or in warranty shall not exceed any amounts paid by you for the Software. This Limited Warranty gives you specific legal rights. You may have additional rights, depending on the state in which you live. Some states do not allow the exclusion of incidental or consequential damages, or the limitation on how long an implied warranty lasts, so some provisions of this Limited Warranty may not apply to you.

You acknowledge that you have read this Agreement and understand it, and agree to be bound by its terms, and further agree that it is the complete and exclusive statement of the Agreement, which supersedes and merges all prior proposals, understandings and other agreements, oral and written, between the parties to this Agreement. This Agreement may not be modified or altered except by a written instrument duly executed by both parties.

This agreement and performance hereunder shall be governed by and construed in accordance with the laws of the State of California.

The waiver or failure of either party to exercise in any respect any right provided for herein shall not be deemed a waiver of any further right hereunder.

No action, regardless of form, arising out of this Agreement may be brought by you more than two (2) years after the cause of action has arisen.

The Manufacturer shall have the right to collect form you any reasonable expenses incurred in enforcing this Agreement, including attorney's fees.

If any of the provisions, or portions thereof, of this Agreement are invalid under any applicable statute or rule of law, such invalidity shall not affect the validity of the balance of this Agreement, and such provisions or portions thereof are to the extent of their invalidity to be deemed omitted form this Agreement.

PC-250, PC-260, and PC-300 User's Guide

## **Table of Contents**

| QUICK START                            | 6  |
|----------------------------------------|----|
| Assumptions                            |    |
| Requirements                           | 6  |
| Unpacking and Registering              | 7  |
| Tools                                  | 7  |
| Install the Card Reader                | 8  |
| Install the Software                   | 9  |
| What to Do Next                        | 9  |
| CHAPTER 1                              | 11 |
| INTRODUCTION                           |    |
| The Card Reader                        |    |
| System Requirements                    |    |
| Package Contents                       |    |
| This Guide                             |    |
| PC Cards                               |    |
| CHAPTER 2                              | 21 |
| INSTALLING THE HARDWARE                |    |
| Preparation                            |    |
| Disassemble the Computer               |    |
| Discharge Static Electricity           | 23 |
| Set the Switches and Install the Board | 24 |
| Install the Card Socket Module         | 27 |
| Identifying the Sockets                |    |
| What to Do Next                        |    |
| CHAPTER 3                              | 35 |
| INSTALLING THE SOFTWARE                |    |
|                                        |    |

| Run INSTALL                            |    |
|----------------------------------------|----|
| Verify the Installation                |    |
| CardTalk Files                         |    |
| Installing the CardTalk Control Panel  |    |
| Using PC Cards                         | 51 |
| CHAPTER 4                              | 53 |
| CARDS THAT REQUIRE ONLY CARDTALK.SYS   | 53 |
| Fax/Modem Cards                        |    |
| ATA Devices                            |    |
| Memory Cards                           |    |
| CHAPTER 5                              | 63 |
| USING THE CARDTALK CONTROL PANEL       | 63 |
| Opening the CardTalk Control Panel     | 63 |
| Getting Help                           | 64 |
| Viewing Card Information               | 64 |
| Configuring a Memory or Hard Disk Card |    |
| Copying Files                          |    |
| Configuring the CardTalk Control Panel |    |
| CHAPTER 6                              | 76 |
| TROUBLESHOOTING                        | 76 |
| Initialization Problems                |    |
| Warning Beeps                          |    |
| Error Messages                         |    |
| -                                      |    |

## **Quick Start**

This preface is designed to help experienced users get going quickly. It summarizes what you need to do to install the Card Reader in your computer.

#### WARNING

#### Assumptions

If you're not sure about the assumptions in this Quick Start or would like illustrations to assist you with the installation process, refer to Chapter 2, *Installing the Hardware*.

### Assumptions

These procedures assume:

- the default I/O address of 240h will not conflict with any other devices installed in your system (such as a sound card)
- your computer has a spare internal power cable

## Requirements

- IBM compatible computer with a minimum 386Sx processor
- an empty 16-bit ISA bus slot running at approximately 8 Mhz
- an empty drive bay
- at least 1 Mbyte of RAM and 500 Kbytes of free disk space
- DOS 3.2 or later
- Windows 3.1 (or later) or Windows for Workgroups 3.1 (or later)

## **Unpacking and Registering**

- 1. Make sure you have the following components:
  - Warranty card
  - Manual (this document)
  - a Card Socket Module
  - an ISA bus board
  - CARDTALK diskette
  - two flat-ribbon cables
  - a power splitter cable
  - Quick Read sheet
- 2. If items are missing or damaged, contact The Manufacturer immediately at the address or phone number in Chapter 6, *Troubleshooting*.
- 3. Locate the serial number and board revision numbers on the ISA Bus Board.
- 4. Locate the software version number on the software diskette.
- 5. At the end of Chapter 6, *Troubleshooting*, write the serial number, board revision number and software version number in the spaces provided.

## Tools

To install the unit in your computer, you may need • a Phillips head screwdriver

- a flat-head screwdriver
- special tools to open your computer

## Install the Card Reader

#### Prepare the Card Socket Module

- 1. Read the License Agreement.
- 2. Turn the computer's power off, leave the power cord plugged in to ground the unit, and remove its cover.
- 3. If the bay you're using is a 5.25" bay, install the rails and side brackets on the Card Socket Module (optional equipment).

#### Install the Card Socket Module

#### WARNING

#### Avoid Crossed Ribbon Cables

To alleviate confusion, the ribbon cable is constructed so that the ends that are tied together should be connected to the drive module. The loose end of the ribbon cable should be connected to the ISA card. Both ends are keyed accordingly to enable only one correct way to connect them.

- 1. Touch a bare metal portion of your PC's chassis to discharge static electrical buildup before you remove the ISA bus board and Card Socket from their protective covers.
- 2. Connect the ends of the ribbon cables labeled **DRIVE** to their respective connectors on the Card Socket Module.
- 3. Install the Card Socket Module in the PC drive bay and attach it to the chassis with at least three screws. Two screws must connect metal to metal for grounding purposes.
- 4. Connect a spare device power cable to the card socket module. You may need to use the enclosed splitter.

#### Install the ISA Bus Board

- 1. Connect the ends of the ribbon cables labeled **CARD** to their respective connectors on the ISA Bus Board.
- 2. Install the ISA bus board in the PC.
- 3. Check all connections. See the illustrations in Chapter 2, *Installing the Hardware*.
- Replace the computer's cover and verify that the system boots and operates normally.

## Install the Software

- 1. Write protect the installation diskette.
- 2. Type **a:\install** from the DOS prompt and follow the instructions on the screen.
- 3. Restart the system for the changes made to the CONFIG.SYS and AUTOEXEC.BAT files to take effect.

You are ready to use your Card Reader.

## What to Do Next

The installation and operation of most types of memory, ATA and communication I/O cards is fully automatic under MS-DOS and MS-Windows. Once you've installed CardTalk you can use these cards without further installation procedures.

#### **Additional Drivers**

Certain I/O cards, such as the following cards, may require their own drivers:

- LAN
- SCSI
- other specialized card types

Refer to the manual that came with the card for additional installation procedures and to Chapter 6, *Cards that Require Additional Drivers*, for specific tips.

#### Card and Socket Services Software

#### WARNING

#### Card and Socket Services Software

Some PC Card vendors may include Card and Socket Services software with their cards. **Do not** replace the Card and Socket Services software with any other manufacturer's Card and Socket Services drivers. The Manufacturer cannot support your Card Reader with another manufacturer's drivers.

#### **CardTalk Control Panel**

If you're using a PC Card for data storage, such as an ATA hard disk, a Flash or SRAM card, you can use the CardTalk Control Panel to:

- format
- partition
- copy files

The CardTalk Control Panel is an MS-Windows application that prepares all types of memory and disk drive cards. It also provides a display of the I/O card configuration, such as COM port numbers and the drive letter. Refer to Chapter 5, *Using the CardTalk Control Panel*, for more information.

#### **DOS Utilities**

CardTalk comes with a set of DOS utilities called the TC Utilities that you can use to prepare memory cards.

## Introduction

1

Personal Computer Memory Card International Association (PCMCIA) PC Cards have gained wide acceptance on portable computers because of their small size, flexibility and interchangeability. Now desktop computers can benefit from these same capabilities. Typical applications for PC Cards include exchanging data between devices, as well as temporarily adding a fax/modem, network, SCSI port, sound card or removable disk to the computer. Data exchange is not limited to computers. Any device, such as an electronic piano keyboard, can exchange data with the computer as long as the device supports the PCMCIA standard. New cards are being developed all the time.

This chapter:

- Introduces the Card Reader
- Defines system requirements
- Lists what comes in the box
- Introduces this guide
- Discusses how PC Cards work

## **The Card Reader**

#### Compatibility

The Card Reader Card Socket Modules accommodate:

- Any card that complies with the PCMCIA 2.01 or 2.10, including cards provided with Card Services client drivers
- PCMCIA type I, II or III PC Cards
- Memory cards including SRAM and Flash cards (with optional Flash File System)
- I/O cards including communication, network, SCSI, sound and others
- ATA devices including rotating disk drives and solid-state ATA cards
- One Time Programmable (OTP) read-only memory cards

#### Features

The Card Reader provide:

- The ability to insert and remove PC Cards while the computer is on with fully automatic card recognition and initialization
- INTEL ExCA™ verified hardware and software for maximum compatibility
- CardTalk Control Panel™, a Windows-based application for managing PC Cards of all types
- An annunciator that beeps to indicate the status of the card (recognized, not recognized)
- Drive bay units that are easily configured for 3.5" or 5.25" mounting (with 5.25" mounting kit)
- Standard PC/AT ISA bus interface
- Simple, automated software installation on most PCs

## **System Requirements**

Your IBM-compatible computer must have:

- A minimum 386SX processor.
- MS-DOS 3.2 or later, and MS-Windows 3.1 for the CardTalk Control Panel.
- One empty 16-bit ISA bus slot.
- At least 1 MByte of RAM (2 Mbytes for the Windows CardTalk Control Panel).
- 1 MByte of free hard disk space.
- 3.5" open drive bay in the personal computer case.

## **Package Contents**

As soon as you unpack the box, make sure you have all the necessary components. The illustration shows what comes with a Card Reader. If any of these items are missing or damaged, contact your dealer immediately.

#### **Card Reader Components**

- Two flat ribbon cables
- Power splitter cable with standard disk drive power connector
- An ISA Bus Board
  - Card Socket Module

Note: The PC-260 Card Reader includes only an ISA Bus Board.

Your package also includes :

- A 3.5 inch floppy diskette containing the DOS Card and Socket Services software and other miscellaneous files.
- Release notes describing changes since publication of this guide, if any

PC-250, PC-260, and PC-300 User's Guide

## **This Guide**

This guide introduces PCMCIA PC Cards, explains how to install the Card Reader hardware and software, provides tips for using specific types of PC Cards, and explains how to resolve problems.

#### Contents

| In addition to the | his chapter, the guide contains the following chapters: |  |  |
|--------------------|---------------------------------------------------------|--|--|
| Chapter 2          | Installing the Hardware explains how to install the     |  |  |
|                    | Card Reader in your computer.                           |  |  |
| Chapter 3          | Installing the Software explains how to install         |  |  |
|                    | PCMCIA's drivers, Flash file system drivers and         |  |  |
|                    | Windows graphical user interface, the CardTalk          |  |  |
|                    | Control Panel.                                          |  |  |
| Chapter 4          | Cards that Require Only CardTalk explains how to use    |  |  |
|                    | fax/modem cards, ATA devices and memory cards. The      |  |  |
|                    | CardTalk drivers fully support these cards.             |  |  |
| Chapter 5          | Using the CardTalk Control Panel describes the          |  |  |
|                    | CardTalk Control Panel and explains how to use it with  |  |  |
|                    | PC Cards.                                               |  |  |
| Chapter 6          | Troubleshooting provides procedures to follow when      |  |  |
|                    | you're working on a problem.                            |  |  |

#### Conventions

| This manual uses t | he following conventions:                                                                                                    |  |  |
|--------------------|----------------------------------------------------------------------------------------------------|--|--|
| Italics            | serve two functions: In cross references, they<br>identify the names of sections and chapters<br>within this guide. In syntax statements, they<br>identify place holders that require you to supply<br>a value.<br>For example:<br><b>"tcformat -type flash drive:"</b> |  |  |
|                    | The italics indicate you must replace <i>drive</i> with a value, in this case the drive letter of the socket that contains the Flash card.                                                                                                    |  |  |
| Bold               | identifies components called out in the accompanying illustration and the names of the keys on the computer keyboard.                                                                                                    |  |  |
| This typeface      | identifies text you see on the screen.<br>For example: <b>tcxcopy *.dat e:</b>                                                                                                    |  |  |

## **PC Cards**

The Personal Computer Memory Card International Association (PCMCIA) is a group of companies who have come together to develop a common industry standard for the credit-card sized cards used in portable and desktop computers. These cards are known as "PC Cards." This section introduces some of the terms used throughout the manual to describe how these cards work.

#### **Software Components**

The software that manages the PCMCIA interface consists of four components:

- Socket Services (TMB250.SYS)
- Card Services (CTALKCS.EXE)
- Super Client driver (CARDTALK.SYS)
- PCMCIA Card Services client drivers (files supplied by card mfg.)

PC-250, PC-260, and PC-300 User's Guide

#### Socket Services

Socket Services is a BIOS-level program that controls the PCMCIA controller chip on the ISA Bus Board, and should be the only software to interact directly with the socket. This driver conforms to the PCMCIA Socket Services 2.10 specification. The name of the driver is TMB250.SYS. TMB250.SYS is loaded in the CONFIG.SYS file.

#### Card Services

The Card Services driver (CTALKCS.EXE) provides a standardized set of higher-level functions for operating all the PCMCIA sockets in the system. It manages the communication for the client drivers including the Super Client driver and the other drivers that manage specific cards. The main jobs of the Card Services driver are to:

- Manage a pool of resources to be assigned to individual cards at the request of the card's client driver.
- Issue commands to Socket Services to control the PCMCIA sockets and cards.
- Provide a standardized interface that is available to the client drivers and enablers supplied by card manufacturers.

Together, Card and Socket Services software identifies how many PCMCIA sockets the computer has and assigns resources to the sockets based on the requirements of each card. Card and Socket Services software also detects the insertion or removal of a PC Card while the computer is on.

#### Super Client Driver

A "Super Client" is a client driver that knows how to control a wide variety of PC Cards. Super Client driver, CARDTALK.SYS, supports the following cards:

- SRAM memory cards
- Flash memory cards
- Fax/modem cards and serial cards
- ATA rotating disk drives and solid-state devices.

For most PC Cards, the Socket Services driver, Card Services driver and the Super Client driver are all that is necessary for proper operation. There are some cards, such as LAN and SCSI cards that require a user-installed PCMCIA Card Services client driver and/or Card Services enabler.

#### PCMCIA Card Services Client Drivers

A client driver is a program that comes from the manufacturer of the PC Card specifically to support the operation of the card. The purpose of this program is to manage the unique functions of the card. For example, the client driver for a network controls the flow of data between the PC and the network. The client driver for a network card manages information flow between the PC and the network.

#### Enablers

An enabler is a program that runs once to configure a PC Card and socket. Enablers are often used in conjunction with LAN, SCSI or other device driver software.

#### Card Information Structure (CIS)

Each card carries identity information stored in the on-card CIS. If a PC Card follows the PCMCIA standard for storing the CIS, a properly configured computer or Card Reader that conforms to the PCMCIA standard can automatically identify, install and operate a PC Card. CIS information includes the card type, functional capabilities (for example, Ethernet LAN or 10 Mbyte Flash memory), manufacturer and part number. Usually, the CIS is stored permanently on the card. The CIS may be stored in attribute memory, common memory or both. If a memory card does not supply all the required information, a user can create the CIS and store it on the card. The CardTalk Control Panel lets you configure and operate a wide range of memory cards by selecting the card from a list, if automatic card recognition fails.

#### Terminology

In addition to the PCMCIA terms introduced in the last section, this manual uses the following terms.

Fax/modem This term refers to data modem cards and cards that combine both data transmission

PC-250, PC-260, and PC-300 User's Guide

|                        | and fax capability. Some cards may also        |
|------------------------|------------------------------------------------|
|                        | include voice capabilities.                    |
| CardTalk               | This term refers to the complete package of    |
|                        | drivers, utility programs and the memory       |
|                        | card data file (TMB250.SYS,                    |
|                        | CTALKCS.EXE, CARDTALK.SYS,                     |
|                        | CARDTALK.386 and CARDINFO.DBK),                |
|                        | and to CTALKID.EXE, which is a program         |
|                        | that displays the configuration of a card. The |
|                        | CardTalk package also includes the TC          |
|                        | utility programs for card preparation using    |
|                        | MS-DOS.                                        |
|                        | See the section titled CardTalk Files in       |
|                        | Chapter 3, Installing the Software, for a      |
|                        | complete list of all software components.      |
| CardTalk Control Panel | This term refers to the Windows interface      |
|                        | that allows you to manage memory and ATA       |
|                        | device cards.                                  |
| The clease includes we | re terms found in this healt                   |

The glossary includes more terms found in this book.

This chapter provides detailed steps for installing the Card Reader and configuring its options. Refer to your computer owner's manual for an explanation of how to remove the cover of the computer and install expansion boards.

## Preparation

Before you install the Card Reader, take a moment to prepare the computer and the tools you will need.

#### Read the License Agreement and Register

- 1. Read the License Agreement at the beginning of this manual.
- 2. Locate the serial number on the ISA Bus Board and the software version number on the CardTalk distribution diskette.
- 3. Fill in the registration card including the serial number and version of software.
- 4. Mail the Registration card to The Manufacturer.

By mailing in your Registration Card, you become eligible for telephone technical support, access to The Manufacturer's Bulletin Board System (BBS), new product and upgrade announcements, and application notes as they become available.

#### **Prepare Tools**

You may need:

- A long nose pliers to change the jumper setting
- A Phillips head and/or a flat head screwdriver to install the ISA Bus Board and the Card Socket Module

PC-250, PC-260, and PC-300 User's Guide

• A flat head screwdriver to mount the rails, if you'll be using a 5.25" bay (Check with your PC dealer for a 5.25" mounting kit).

If your computer uses specialized screws and connectors, you may need special tools to disassemble it. Refer to your computer owner's manual.

## **Disassemble the Computer**

Before you can install the board in your computer, you need to determine if there will be an address conflict with any other device in your computer.

- 1. Turn the computer and all peripheral devices off.
- 2. Unplug the computer power cord from the wall receptacle.
- 3. Remove the computer's cover. Refer to your computer owner's manual for instructions.

#### WARNING

#### Conflicts

Make sure each board in your system has its own unique address. If a conflict exists, your system will hang.

4. Examine all other expansion boards in your PC and determine the I/O address each uses. Refer to the manual that came with each board for help. The default I/O base address for the Card Reader is 240h. If another device is already using this address you will have to change the address used by the Card Reader, or change the address used by the other device.

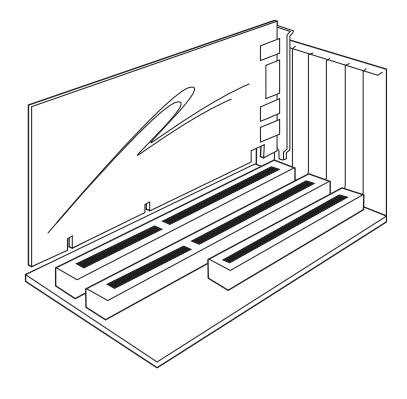

Locating a 16-Bit Slot

5. Find a free 16-bit slot on the motherboard and remove the metal bracket.

## **Discharge Static Electricity**

#### CAUTION

#### **Static Electricity Warning**

Always discharge electricity before handling the ISA Bus Board, Card Socket Module(s) or when inserting a PC Card into a socket. To discharge static electricity, touch a grounded metal object. The computer must be plugged in but not turned on (to be grounded) before you touch its chassis to discharge static electricity.

The Card Reader uses low-power components and is sensitive to static discharge while you're installing them in the computer. Just before handling the components, touch a bare metal portion of your PC's chassis. This discharges any potential static buildup that might damage the board's components.

PC-250, PC-260, and PC-300 User's Guide

# Set the Switches or Jumpers and Install the Board

Every board installed in your computer must have a unique address for transferring information to and from the board. If the ISA Bus Board is the only expansion board in your PC, or if there are no I/O address conflicts with other boards, you don't need to change the switch setting and may skip to *Install the Card Socket Module*.

Depending on the configuration, you will either have to set the switch block or Jumper block to configure the ISA card. This will either consist of setting the banks of switches or jumpers. They are located on the ISA Bus Board. Switches 5, 6, and 7 control the I/O address, while jumpers J300-305 control the I/O address configuation depending on the ISA card.

In most cases, you won't need to change the factory setting. The following illustration show the factory setting for Card Reader card model.

The following illustration identify the **switch block** location on the ISA board.

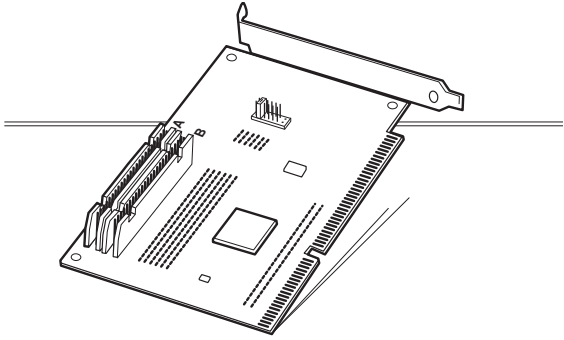

Card Reader Switch Block Location

1. Locate the switch block on the ISA Bus Board.

- 2. The default I/O port address that the Card Reader is shipped with is set to 240h. To change the I/O port address, refer to the DIP Switch Setting table on the next page for other possible selections.
- 3. Choose an address and locate the switches on the board that corresponds to this I/O address.
- 4. If you changed the switch from the default of 240h, write the new I/O base address on the space provided on the next page.
- 5. Install the ISA Bus Board into the ISA bus expansion slot.

#### **DIP Switch / Jumper Settings**

| Figure 1-1a I/O Address Switch Selection |          |          |          |  |
|------------------------------------------|----------|----------|----------|--|
| I/O Address                              | Switch 7 | Switch 6 | Switch 5 |  |
| 200                                      | ON       | ON       | ON       |  |
| 220                                      | ON       | ON       | OFF      |  |
| 240                                      | ON       | OFF      | ON       |  |
| 260                                      | ON       | OFF      | OFF      |  |
| 300                                      | OFF      | ON       | ON       |  |
| 320                                      | OFF      | ON       | OFF      |  |
| 340                                      | OFF      | OFF      | ON       |  |
| 360                                      | OFF      | OFF      | OFF      |  |

Table 1-1b I/O Address Jumper Selection

| Port | JB300 | JB301 | JB302 | JB303 | JB304 | JB305 |
|------|-------|-------|-------|-------|-------|-------|
| 100  | 2-3   | 2-3   | 2-3   | 2-3   | 1-2   | 2-3   |
| 110  | 1-2   | 2-3   | 2-3   | 2-3   | 1-2   | 2-3   |
| 120  | 2-3   | 1-2   | 2-3   | 2-3   | 1-2   | 2-3   |
| 130  | 1-2   | 1-2   | 2-3   | 2-3   | 1-2   | 2-3   |
| 140  | 2-3   | 2-3   | 1-2   | 2-3   | 1-2   | 2-3   |
| 150  | 1-2   | 2-3   | 1-2   | 2-3   | 1-2   | 2-3   |
| 160  | 2-3   | 1-2   | 1-2   | 2-3   | 1-2   | 2-3   |
| 170  | 1-2   | 1-2   | 1-2   | 2-3   | 1-2   | 2-3   |
| 200  | 2-3   | 2-3   | 2-3   | 2-3   | 2-3   | 1-2   |

PC-250, PC-260, and PC-300 User's Guide

| 210  | 1-2 | 2-3 | 2-3 | 2-3 | 2-3 | 1-2 |
|------|-----|-----|-----|-----|-----|-----|
| 220  | 2-3 | 1-2 | 2-3 | 2-3 | 2-3 | 1-2 |
| 230  | 1-2 | 1-2 | 2-3 | 2-3 | 2-3 | 1-2 |
| 240* | 2-3 | 2-3 | 1-2 | 2-3 | 2-3 | 1-2 |
| 250  | 1-2 | 2-3 | 1-2 | 2-3 | 2-3 | 1-2 |
| 260  | 2-3 | 1-2 | 1-2 | 2-3 | 2-3 | 1-2 |
| 270  | 1-2 | 1-2 | 1-2 | 2-3 | 2-3 | 1-2 |
| 300  | 2-3 | 2-3 | 2-3 | 2-3 | 1-2 | 1-2 |
| 310  | 1-2 | 2-3 | 2-3 | 2-3 | 1-2 | 1-2 |
| 320  | 2-3 | 1-2 | 2-3 | 2-3 | 1-2 | 1-2 |
| 330  | 1-2 | 1-2 | 2-3 | 2-3 | 1-2 | 1-2 |
| 340  | 2-3 | 2-3 | 1-2 | 2-3 | 1-2 | 1-2 |
| 350  | 1-2 | 2-3 | 1-2 | 2-3 | 1-2 | 1-2 |
| 360  | 2-3 | 1-2 | 1-2 | 2-3 | 1-2 | 1-2 |
| 370  | 1-2 | 1-2 | 2-3 | 1-2 | 1-2 | 1-2 |

\*=factory default setting

#### NOTE

#### NEW I/O BASE ADDRESS: \_

You will need this information when you install the software.

## Install the Card Socket Module

The Card Socket Module of the Card Reader comes ready to install into a 3.5" drive bay in your computer. This section explains how install the module in a 3.5" drive bay and how to mount the Card Socket Module in a 3.5" drive bay.

If you wish to install the Card Reader in a 5.25" bay, you must contact your dealer about obtaining a conversion kit.

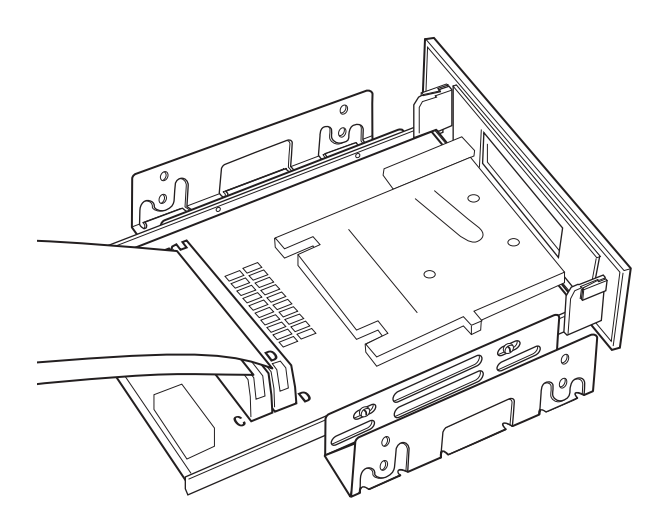

Connecting the Ribbon Cables to the Card Socket Module

#### NOTE

#### **Inserting the Module First**

On some systems it may be convenient to insert the module into the drive bay from the front of the computer before connecting the cables.

PC-250, PC-260, and PC-300 User's Guide

- 1. lign the red stripe and connector key on the cable whose end is labeled **DRIVE** with **pin 1** on the Card Socket Module connector labeled **DRIVE**, and connect the cable.
- 2. Align the red stripe on the cable whose end is labeled **DRIVE** with **pin 1** on the Card Socket Module connector labeled **DRIVE**, and connect the cable.
- 3. Install the Card Socket Module, including the connected ribbon cables, into the PC drive bay. Exactly how to install the module in the bay depends on your computer. Refer to your computer owner's manual or ask your dealer for assistance.
- 4. Attach the unit to the chassis with as many screws as will fit. You need at least three for stability.

#### WARNING

#### Grounding the Module

Two of the screws must connect the metal of the module and the metal of the bracket (if attached) to the metal of the chassis. This grounds the unit so that if your body is carrying a static electrical charge when you insert a PC Card, the unit will be able to discharge the static electricity without damaging its components.

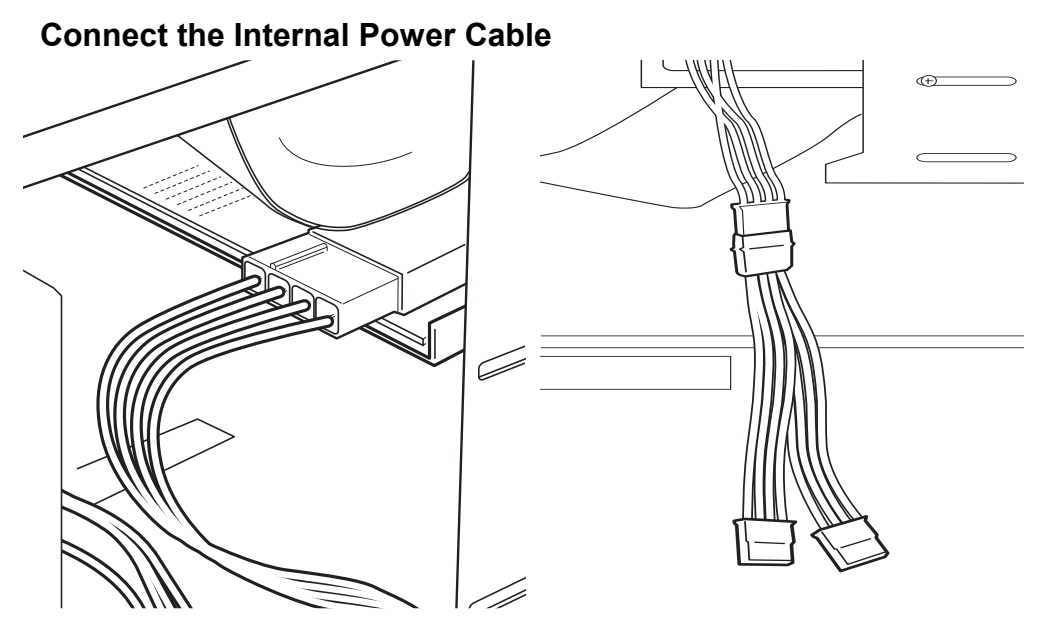

Connecting the Power Cable

- 1. If available, connect an unused power cable to the Card Socket Module and continue with the section titled *Install the Board*.
- 2. If no power cable is available in your PC, unplug the power cable from one of the system's internal devices.
- 3. Plug the end of the power cable you unplugged from the other device into the female end of the splitter cable.
- 4. Plug one male end of the splitter into the Card Reader and the other male end into the device from which you removed the power cable.

PC-250, PC-260, and PC-300 User's Guide

#### Install the Board

#### WARNING

#### Avoid Crossed Cables

Do not cross the cables. The cable ends labeled ISA Card must be connected to the respective connectors labeled ISA Card. The cable ends labeled Drive must be connected to the respective connectors labeled Drive.

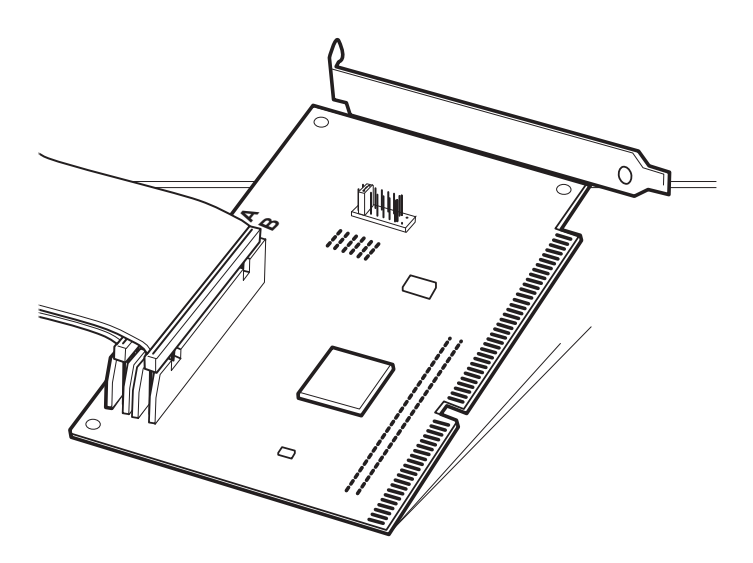

Connecting the Ribbon Cables to the ISA Bus Board

- 1. Align the red stripe on the cable whose end is labeled **ISA Card** with **pin 1** of the board connector labeled **ISA Card**, and connect the cable.
- 2. Align the red stripe on the cable whose end is labeled **Drive** with **pin 1** of the board connector labeled **Drive**, and connect the cable.

The cables must not be twisted. The following drawing shows, in a simplified form, how to connect the cables.

3. Double check all connections.

#### NOTE

The connectors on the ISA card are keyed to the flat ribbon cable. Make sure you check the red stripe indicating Pin 1 with the correct card connector key.

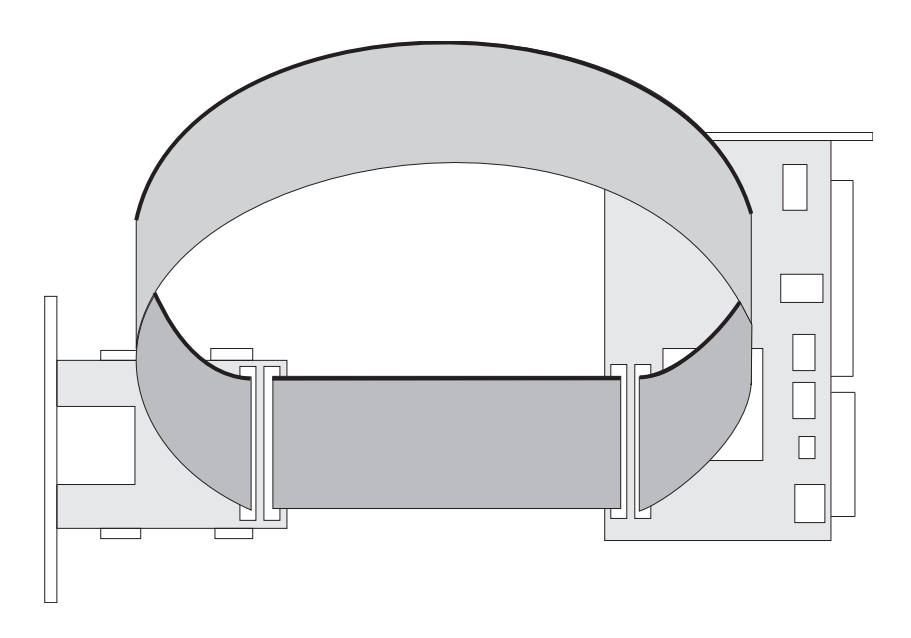

#### Correct Cable Connections

- One ribbon cable should connect from the Card Socket Module to the socket on the ISA Bus Board.
- The other ribbon cable should connect from the socket on the Card Socket Module to the socket on the ISA Bus Board.

PC-250, PC-260, and PC-300 User's Guide

- The power cable should connect to the Card Socket Module (either using an available power connector or the splitter).
- If you used the splitter, make sure both the Card Socket Module and original device have power.
- Make sure that you have reassembled and connected any other system components you may have disconnected.
- Make sure you have filled in your name and address and the serial number of your unit on the registration card and mailed the card to The Manufacturer.
- 4. Carefully tuck in the cables, reassemble the computer and replace the cover.

## Identifying the Sockets

To configure your Card Reader you need to know the socket number for each socket.

The following table shows the socket numbers for the Card Reader.

| Model       | Location     | Socket # |
|-------------|--------------|----------|
| Card Reader | upper socket | 2        |
|             | lower socket | 1        |

## What to Do Next

The next step is to install the software. Chapter 3, *Installing the Software*, explains how to install the CardTalk drivers and the CardTalk Control Panel.

If your PC Card is a memory card, fax/modem or ATA device, refer to Chapter 4, *Cards that Require Only CardTalk*, for information on how to use the card.

If your PC Card comes with its own driver, follow the installation instructions in the owner's manual that came with the card. Refer Chapter 6, *Cards that Require Additional Drivers*, for more information installing and operating PC Cards with PCMCIA Card Services enablers and client drivers.

#### WARNING

#### **Card and Socket Services**

If a PC Card comes with its own Card and Socket Services software, DO NOT INSTALL THIS SOFTWARE. Use Card and Socket Services. If you install another manufacturer's Card and Socket Services software, The Manufacturer cannot support the installation.

#### 3

## Installing the Software

This chapter explains how to install the CardTalk drivers and the CardTalk Control Panel on your system. It describes the CardTalk files and lists the device driver lines the installation program changes in your configuration files.

The CardTalk software installation is completely automated using the INSTALL program.

#### CAUTION

#### Use INSTALL at the MS-DOS Prompt

Do not install CardTalk from a DOS window within Windows. Exit Windows before installing CardTalk. Windows must not be running during the installation.

INSTALL asks several questions about how you want to install CardTalk and then automatically decompresses and copies the needed files to your hard disk. INSTALL can automatically modify your configuration files (CONFIG.SYS and AUTOEXEC.BAT) if you choose, so the necessary files are loaded into memory each time you start your computer.

If you already have CardTalk on your system, follow the procedures in this chapter to upgrade the software.

#### CAUTION

#### **Compressed Files**

The CardTalk files on the installation diskette are compressed. You must use the INSTALL program to copy them to your hard disk.

PC-250, PC-260, and PC-300 User's Guide

Installing the Software

## **Run INSTALL**

- 1. Set the write-protect tab on the distribution diskette.
- 2. Insert the distribution diskette into a 3.5" diskette drive.
- 3. At the MS-DOS system prompt, type:

drive:install

and press Enter.

#### NOTE

*drive*: identifies the floppy drive that contains the installation diskette

**INSTALL** displays:

One moment please, checking hardware . . .

while it locates and identifies the Card Reader installed in your system. This may take a minute or two.

4. At any screen, press the key named on the screen to continue with the installation or press **Esc** to quit installation.

After displaying the title screen, INSTALL asks whether you wish to perform an Express or Custom Installation. An express installation requires that you install the hardware before you install the software and that the hardware be configured correctly.

5. To select an express installation, press Enter. If you know you need to change any of the default settings, press ↓ to move the highlight to Custom and press Enter.

#### **Express Installation**

An express installation uses the default settings and automatically updates your configuration files. The following is a typical default list: The Card Reader with Microsoft's Flash File System. Destination directory C:\CARDTALK The drive is installed at I/O address 240.

Installing the Software

The Card Insertion Annunciator is active. Modem cards will appear as the next available COM port. The user selectable I/O window is 300 - 31F. The user selectable memory window is D000 - D7FF.\* ATA drives will use address 170.

\* Card Services uses this memory window for a client driver that requires a memory window.

To accept the default settings, press **Enter** and continue with the section titled *Modify the Configuration Files*.

To change any of the settings, press  $\downarrow$  to move the highlight to Reselect Install Options, press **Enter** and continue with the next section.

#### **Custom Installation**

This section documents the options you can set through custom installation. The discussions appear in the order you would configure them.

#### Choosing the Drive and Directory

INSTALL prompts you to define the drive that will contain the CardTalk software.

Press  $\uparrow$  and  $\downarrow$  to select the drive. When you've selected the drive, press **Enter**.

#### WARNING

#### **Removable Drives**

Do not install CardTalk on a removable drive.

INSTALL displays the default subdirectory name: \CARDTALK.

To accept the default, press **Enter**. To use a different subdirectory, backspace to erase the default name, type a new name and press **Enter**. INSTALL creates the requested subdirectory if it does not exist. The rest of this guide uses \CARDTALK to identify the subdirectory containing the software. If you installed the CardTalk files in a different directory, make a note of the directory name in this guide.

PC-250, PC-260, and PC-300 User's Guide

Installing the Software

#### Selecting the Type of Card Reader

The next screen asks you to confirm the model of the Card Reader you installed. INSTALL identifies the model number and highlights it for you.

Press Enter to confirm the model number.

#### Selecting the I/O Base Address

The next screen prompts you for the Card Reader I/O base address and displays the

default (240h).

#### WARNING

#### Switch Setting Compatibility

If you changed the switch setting, you must define the I/O base address here. If the switch setting and the software fail to match the Card Reader will not work.

To accept the default I/O base address, press **Enter**. If you changed the switch setting, enter the I/O base address between 200 and 360 at the Enter Controller's Address: prompt and

press Enter.

If you wrote down the new I/O base address when you changed the, refer to Chapter 2, *Installing the Hardware*, to confirm the new address number.

#### Setting the ATA I/O Address

INSTALL asks if you wish to change the default I/O address used by ATA (IDE disk) cards.

To accept the 170 default, press **Enter**. To change the address, enter a different number between 100 and 200 at the Enter ATA Address: prompt, and press **Enter**. The address must end in zero (0).
#### NOTE

#### **ATA Compatibility**

If your I/O Controller in your system is capable of configuring multiple IDE(AT) drives, then you must change the default ATA address to something other than 170 (preferably to 160).

#### Adding Microsoft Flash File System

INSTALL asks if you want to add the Microsoft Flash (FFS2) card driver.

To omit the driver, highlight WITHOUT Microsoft Flash File System (FFS2) and press **Enter**. To include the FFS2 driver, highlight WITH Microsoft Flash File System (FFS2) and press **Enter**.

# NOTE:

#### **Needed Drivers**

Add the driver only if you plan to use a Flash card with Microsoft's Flash file system (FFS2). FFS2 allows you to delete and edit files on a Flash card.

Solid State ATA cards do not require this driver. FAT/Flash "TCXCOPY" formatted cards also do not require FFS2.

#### Enabling the Annunciator

INSTALL describes the sounds CardTalk can produce when you insert a PC Card. This capability is called the Card Insertion Annunciator. INSTALL asks if you wish to enable the annunciator. This feature causes the computer to output an audible "beep" through the system speaker when you insert a PC Card. If the card requires only CARDTALK.SYS, one beep means CardTalk recognizes the card. The card is ready to use. Two or more beeps may indicate an error

condition. Refer to Chapter 6, *Troubleshooting* for more information on what the beeps mean. Cards that require additional drivers may beep or

PC-250, PC-260, and PC-300 User's Guide

sound other audio signals. Enabling the annunciator will help you monitor what is going on when you insert and remove PC Cards. We highly recommend it. To enable the annunciator, highlight Card Insertion Annunciator and press **Enter**. To disable the annunciator, highlight Card Insertion Annunciator Not Active and press **Enter**. To configure CardTalk for serial or network cards, continue reading. If you don't plan to use fax/modem, serial or LAN cards, go to the section titled *Completing Installation*.

## Selecting a Serial Port

INSTALL displays a list of the currently unused serial communications (COM) ports and asks you to choose between two methods CardTalk uses to assign a COM port to a PC fax/modem or serial card: automatic (Auto) or a specific port (COMx). If you choose Auto, CardTalk assigns the next available port when you insert the card. If you choose a specific COM port, that port must be available when you insert the card for communications to work.

#### NOTE

#### **COM Port**

When you've selected Auto, CardTalk assigns an available COM port to the socket. Make sure the COM port used by your communications software is the same one CardTalk assigned.

If you assign a specific COM port, CardTalk always attempts to use that port when you insert a PC fax/modem card or serial card. Selecting a specific COM port also lets you select an Interrupt Request (IRQ) channel. Serial devices use interrupts to get the attention of the computer when there is output going to or input coming from the device.

Follow these steps to select fax/modem COM port:

1. To accept automatic port assignment, highlight Auto, press **Enter**. To always assign one of the listed ports, highlight its COM port name and press **Enter**. If you selected a specific COM port, INSTALL asks you to select an IRQ number.

2. To accept the default IRQ for the COM port, press Enter.

To change the IRQ, type an IRQ number and press **Enter**. The following is a list of the common IRQ assignments:

| IRQ | Common use |  |
|-----|------------|--|
|-----|------------|--|

- 3 COM2 and COM4
- 4 COM1 and COM3
- 5 LPT2: and traditionally used by network cards
- 7 LPT1:
- 9
- 10

# NOTE

# COMPORTS

If you are using a VESA Video Card capable of 32 bit access, the COM4 address may not be available for use.

- 3. INSTALL lists the available serial communication ports for your system and ask if you wish to select a port for a PC fax/modem card. If you have four serial devices currently installed, you must disconnect one of them before you can select a fax/modem port.
- 4. To continue installation without configuring to handle a network PC Card, highlight Don't select an I/O, Memory Window and press **Enter** and continue with the section titled *Completing Installation*.

PC-250, PC-260, and PC-300 User's Guide

# PC Cards that Require a Specific I/O and Memory Window

Follow these steps to reserve I/O and memory addresses for I/O cards, such as a network card:

- 1. When INSTALL asks if you wish to select I/O and memory windows, highlight Select an I/O and Memory Window and press **Enter**.
- 2. INSTALL asks you to enter the I/O base address for the card. Consult the PC Card documentation for the manufacturer's suggested address ranges.

To accept the default starting address of 300h, press **Enter**. To request a different address, type a hexadecimal number between 100 and 3FF at the Enter the I/O Window's Starting Address: prompt and press **Enter**.

# NOTE

#### Avoid Conflicting Addresses

The I/O and memory address ranges you select must not conflict or overlap with addresses used by other devices in your system.

3. INSTALL asks you to enter the ending I/O address.

Accept the default ending I/O address of 31F if you accepted the default starting address and press **Enter**. If you entered another starting address, enter a higher ending address at the Enter the I/O Window's Ending Address: prompt (the maximum size of the window is 40h, for example, 300-33F) and press **Enter**.

4. INSTALL asks you to enter the starting memory address for the memory window.

#### NOTE

#### Segment Address

These are the high-order 16 bits of the 20-bit address, the segment address in x86 terms.

To accept the default starting memory address D000, press **Enter**. To request a different address, type a hexadecimal number between C000 and E000 at the Enter the Memory Window's Starting Address: prompt and press **Enter**.

5. INSTALL displays:

Enter the Memory Window's Ending Address.

Accept the default ending memory address of DFFF if you accepted the default starting address by pressing **Enter**. If you entered another starting address, enter a higher ending address between CFFF and EFFF at the Enter the Memory Window's Ending Address: prompt and press **Enter**.

 INSTALL advises you to manually exclude the memory range you defined if you are using a memory manager other than EMM386, 386MAX or QEMM386. Refer to your memory manager documentation for instructions.

Press any key to continue with the installation.

#### Completing Installation

INSTALL displays a list of the settings you have selected and gives you a chance to change any of them. The following is a sample custom installation listing: The Card Reader with Microsoft's Flash File System. Destination directory C:\PCMCIA. The drive is installed at I/O address 340. The Card Insertion Annunciator is inactive. Modem cards will appear as COM4 using IRQ9. The user selectable I/O window is 320 - 32F. The user selectable memory window is D000 - D7FF. ATA drives will use address 180.

PC-250, PC-260, and PC-300 User's Guide

To complete the installation, highlight Continue Installation and press **Enter**. To change any of the settings, highlight Reselect Install Options and press **Enter**.

INSTALL displays the name of each file and the action it is taking to install it on your system.

# **Modify the Configuration Files**

Regardless of whether you chose an Express or Custom Installation, INSTALL can update your AUTOEXEC.BAT and CONFIG.SYS files for you. Before beginning the updates, INSTALL makes a copy of both files and saves them in the \CARDTALK directory.

If you choose to update your AUTOEXEC.BAT and CONFIG.SYS files yourself, you must make sure to add the correct device lines with their options. In most cases, you should have INSTALL update your configuration files automatically for you.

#### NOTE

#### **Multiple Configurations**

If you're using the multiple configurations feature of MS-DOS 6.0 in your CONFIG.SYS file, you should verify the changes before restarting your system.

1. INSTALL requests permission to change your AUTOEXEC.BAT file.

To approve the changes, type Y. To make the changes manually, type N.

INSTALL modifies the PATH statement to include the CardTalk subdirectory, advises you whether or not it is making a change and lists the changed lines.

If a PATH statement somewhere else in the system sets the PATH, you'll also need to add the CardTalk subdirectory to this statement. If you don't, you'll have to change directories to use the TC utilities and MEMCARD.EXE, or type the entire directory path for each command.

2. INSTALL requests permission to change your CONFIG.SYS file.

To approve the changes, type **Y**. To make the changes manually, type **N**.

3. INSTALL displays the lines it is adding to your CONFIG.SYS file:

| Device driver line     | Discussion                                |
|------------------------|-------------------------------------------|
| \CARDTALK\TMB250.SYS   | This Socket Services driver is required.  |
| \CARDTALK\CTALKCS.EXE  | This Card Services driver is required.    |
| \CARDTALK\CARDTALK.SYS | This Super Client driver is required.     |
| \CARDTALK\MS-FLASH.SYS | This Flash File System driver is optional |

- 4. Press any key to complete the installation.
- 5. After installing the software, you must restart your system for changes in your configuration to become effective.

You can manually modify the configuration of the drivers by editing the configuration files yourself.

## NOTE

#### **Restoring Your Previous Configuration**

INSTALL also tells you how to remove the CardTalk drivers and restore your previous configuration, if an error occurs and you want to start again.

# Verify the Installation

When you restart the system, the CardTalk briefly displays a number of messages. This section explains how to run CTALKID to to verify that each socket is working properly.

#### **Observe the Messages**

At least the first time you start the computer with CardTalk installed, and any time you are experiencing problems, pay attention to the following messages:

Socket Services installing for port 240h Databook CardTalk Socket Services BIOS V3.xx 4/22/94 Compliant with Intel ExCA Release 1.50 and PCMCIA Release 2.10 Copyright (C) Databook Incorporated 1990-1994. All Rights Reserved. TMB-250 2-Socket PCMCIA PC Card Reader/Writer

Performing Self Test...passed

Pay special attention to the result of the self test. If the self test fails, Card Services, CardTalk and the client drivers will not load. Refer to Chapter 6, *Troubleshooting*, for assistance.

As the boot process continues, the card services driver displays messages similar to the following:

Databook CardTalk Card Services Driver V3.xx 4/22/94 Compliant with Intel ExCA Release 1.50 and PCMCIA Release 2.10 Portions Copyright (c) 1992-1994 by Ventura Micro and Award Software Inc.

Copyright (c) 1980-1994 Databook Incorporated All Rights Reserved.

Card Services installed successfully

Databook CardTalk Card Services Driver V3.xx 4/22/94 Copyright (c) Databook Incorporated 1990-1994. All Rights Reserved. Installed Socket 1 as MS-DOS drive D:. Installed Socket 2 as MS-DOS drive E:.

In the above example, the system's previous configuration uses drives A through C and CardTalk assigns one drive letter to each socket.

# NOTE

#### **Drive Letters**

The drive letters displayed (in this case, D and E), are the ones you will use to access PC Cards (memory and ATA devices) in sockets 1 and 2 respectively.

#### **Confirm Each Socket is Working**

To confirm that each slot is working properly, at the DOS prompt enter the following: **CTALKID** 

The CTALKID program displays a list of the drivers, what file loaded them into memory and their location on your system. The following is a typical listing:

Software detection: Socket Services: Release 2.xx Version 3.xx For 2-Socket PCMCIA Card Reader Loaded by line 11 of CONFIG.SYS from C:\CARDTALK\TMB250.SYS Command tail: /io:240 Card Services: Release 2.xx Version 3.xx Loaded by line 12 of CONFIG.SYS from C:\CARDTALK\CTALKCS.EXE CardTalk: Version 3.xx Loaded by line 13 of CONFIG.SYS from C:\CARDTALK\CARDTALK.SYS

Hardware detection: 1 Controller found

etc.

If CTALKID displays an error message or does not display a similar message for each socket, refer to Chapter 6, *Troubleshooting*.

# **CardTalk Files**

| File         | Description                                                                                                    |  |
|--------------|----------------------------------------------------------------------------------------------------|--|
| TMB250.SYS   | PCMCIA Socket Services driver.                                                                                                    |  |
| CTALKCS.EXE  | PCMCIA Card Services driver.                                                                                                    |  |
| CARDTALK.SYS | Super Client device driver.                                                                                                    |  |
| CARDTALK.386 | The Vxd driver for Microsoft Windows 3.1 operating in 386 enhanced mode.                                                                       |  |
| CARDINFO.DBK | A text file that contains parts of the card<br>information structures to allow CardTalk to<br>support memory cards with an incomplete<br>CIS.  |  |
| CARDTALK.EXE | A Windows application that displays I/O card configuration information, and manages ATA and memory cards (provides format and copy utilities). |  |
| CARDTALK.GFE | An auxiliary program required by CARDTALK.EXE.                                                                                                 |  |
| TCINIT.EXE   | An MS-DOS utility for writing Card<br>Information Structures (CIS) to memory cards.                                                            |  |
| TCFORMAT.EXE | An MS-DOS utility for formatting memory cards.                                                                                                 |  |
| TCXCOPY.EXE  | An MS-DOS utility for copying MS-DOS files to Flash memory cards.                                                                              |  |
| TCERASE.EXE  | An MS-DOS utility for erasing memory cards.                                                                                                    |  |
| TCREAD.EXE   | An MS-DOS utility for reading memory cards as binary files.                                                                                    |  |
| TCPROG.EXE   | An MS-DOS utility for programming memory cards as binary files.                                                                                |  |

PC-250, PC-260, and PC-300 User's Guide

| TCUTIL.TXT   | An MS-DOS text file that contains detailed<br>information about using the TC utilities.<br>MS-DOS users should print this file. It<br>contains more detail than does this manual. |
|--------------|----------------------------------------------------------------------------------------------------|
| README.1ST   | A text file that contains information not available when this manual was published.                                                                                               |
| MS-FLASH.SYS | Microsoft Flash File System version 2.0 (FFS2) driver.                                                                                                    |

# Installing the CardTalk Control Panel

In addition to installing the CardTalk drivers, the installation program installs the CardTalk Control Panel graphical user interface for Windows and edits your Windows .INI files so that when you load Windows you will see the "CardTalk 3.1" group window with the Control Panel icon in it.

# CAUTION

#### INSTALL at the MS-DOS Prompt

Do not install CardTalk from a DOS box within Windows. Exit Windows before installing CardTalk.

The CardTalk program identifies PC Cards and allows you to configure memory and Flash file cards and to copy files between your system and these cards. By adding CardTalk to your Windows StartUp group, the CardTalk Control Panel is always available when you insert or remove PC Cards.

To move the CardTalk Control Panel to your Windows StartUp group (or any other group), follow these steps:

- 1. Load Windows and arrange the program groups so that both the CardTalk group and your StartUp group are visible.
- 2. Drag the CardTalk icon from the CardTalk group to the StartUp program group.

The next time you load Windows, the CardTalk Control Panel will load automatically.

# **Using PC Cards**

At system startup the Super Client and user-installed client drivers register with Card Services. The client drivers tell Card Services which cards they control. The Super Client driver works with a wide variety of cards. Each client driver is designed to work with a particular card, and controls that card exclusively.

#### Inserting a Card

Before you insert a card into the socket, touch a grounded piece of metal, such as the computer chassis to discharge static electricity.

## CAUTION

#### **Avoid Electrostatic Discharge**

Always touch the metal chassis of the computer before you insert a PC Card. The Card Reader has been tested to withstand electrostatic discharge, but static can damage or stress a computer's components even when it does not make the computer fail.

When a card is inserted into the socket, Card and Socket Services signals the CardTalk Super Client driver (CARDTALK.SYS). When this happens, CARDTALK.SYS:

- 1. Turns power on to the card and interrogates the Card Information Structure to determine the card type.
- 2. If a Card Services client driver has been installed for the card, it gets control of the card. If not, CARDTALK.SYS tales control.
- 3. CARDTALK.SYS or the client driver initializes the socket and card and prepares the card to perform its particular operation. If the Super Client driver has control, the computer beeps once to indicate it recognized and installed the card. If you hear more than one beep, refer to Chapter 6, *Troubleshooting*, for more information.

PC-250, PC-260, and PC-300 User's Guide

4. If the client driver has control the computer may or may not beep or make other audible sounds. Refer to the documentation that came with the card to identify the sounds it makes.

# **Applications Software**

A client driver may have its own application software interface. For example, the user interface program and network device drivers for a network card typically come from the manufacturer of the network software.

Cards that require only the Super Client driver may or may not come with their own software. The CardTalk Control Panel automates the management of memory and ATA cards. Refer to Chapter 5, *Using the CardTalk Control Panel*, for information.

Other cards that require only the Super Client driver work with standard MS-DOS commands. Fax/Modem cards work with commercial communications software packages.

The software for your card depends on the type of card and its purpose. Refer to the card owner's manual for more information.

## **Removing a Card**

Upon removal of a PC Card, Card Services notifies the client driver that the card has been removed. At this point, the client driver prevents operations that would result in system failure.

When you insert the PC Card again, the client driver re-initializes the card.

4

The Super Client driver, CARDTALK.SYS controls the interface between the computer and any PC Card you insert in a PCMCIA socket. The cards described in this chapter work with CardTalk and the drivers provided on the distribution diskette without requiring additional software. These include:

- Fax/modem cards
- Special serial port cards
- ATA devices (rotating media, solid-state cards, such as SunDisk cards and other solid-state ATA PC Cards)
- SRAM and Flash memory cards
- Read-only memory (ROM) cards

Other PC Cards may require software that is usually provided by the manufacturer of the card. Chapter 5, *Cards that Require Additional Drivers*, discusses using these cards.

# Fax/Modem Cards

Originally designed to add communications capability to portable computers, PC fax/modem cards are also being used with desktop computers. For example, with a Card Reader installed, you can share a single fax/modem card between your portable and desktop computers. The Card Reader has its own speaker, which connect to the speaker output of the fax/modem card.

This section discusses the operation of PC fax/modem cards when used with CardTalk in both the MS-DOS and Windows environments.

PC-250, PC-260, and PC-300 User's Guide

## Fax/Modems Supported

The Card Reader is designed to support all fax/modem cards that adhere to the PCMCIA specifications, version 2.10. Any operating limitations depend on your computer's configuration. The number of already assigned serial ports, the assigned interrupt request (IRQ) channels and your operating environment (MS-DOS or Windows) affect how you configure a PC fax/modem card.

For a list of the fax/modem cards The Manufacturer has tested, see the README.1ST file on the diskette. Other fax/modem cards that comply with the PCMCIA 2.10 standard also work.

#### HINT

#### Determining if a Card is Supported

If you insert a fax/modem card and the computer beeps once, CARDTALK.SYS supports the card.

### Assigning the Serial (COM) Port

When you insert a fax/modem card, CardTalk scans the system and, if you selected Automatic for the COM port assignment when you installed CardTalk, CardTalk assigns the next available COM port to the fax/modem. For example, if COM1 and COM2 are already assigned, CardTalk uses COM3 for the fax/modem card. If this causes problems in your system, refer to Chapter 6, *Troubleshooting*. During installation you have the option of selecting a specific COM port and IRQ for CardTalk to always assign when you insert a PC fax/modem card. Refer to the *Selecting Serial Ports* section in Chapter 3 for information about selecting a COM port during installation. To change the COM port after you've installed the software, modify the CARDTALK.SYS line in your CONFIG.SYS file.

# Setting the COM Port Under MS-DOS

You set the COM port and define the communications parameters (baud rate, etc.) within the communications software program. Make sure that you choose the same port you chose when you installed CardTalk. To change the COM port you must modify the CARDTALK.SYS line in your CONFIG.SYS file as well as change the COM port in your communications software.

#### Fax/Modem Support under Windows

This section documents two aspects of using a fax/modem under Window 3.1: using the CARDTALK.386 driver and setting the COM port.

## CARDTALK.386

The CARDTALK.386 file provides software communications support for 386 Enhanced Mode. Windows automatically loads this file when Windows starts. CARDTALK.386 must reside in the same directory as CARDTALK.SYS.

#### Setting the COM Port

Follow these steps to set the COM port in Windows:

- 1. Double-click on the Windows Control Panel (located in the Main Program Group).
- 2. Double-click on the Ports icon.
- 3. Click on the COM port icon you wish to use.
- 4. Click on the Settings... button to change communications parameters.
- 5. Click on the Advanced button.
- 6. Set the address and IRQ.

When setting the COM port in Windows, make sure you choose the same COM port you chose when you installed CardTalk. Refer to your Windows documentation for what the settings mean and how to use the Advanced... button.

To change the COM port you must modify the CARDTALK.SYS line in your CONFIG.SYS file as well as change the COM port in the Windows Control Panel.

#### When to Insert the Fax/Modem

You can insert the fax/modem when you start the computer, before you load your communications program or when the system is ready to transmit. If you load your communications software and attempt to initialize the fax/modem without the fax/modem in the slot,

PC-250, PC-260, and PC-300 User's Guide

CARDTALK.SYS displays a blue screen (if you have a color monitor or LCD) with a message, and waits for you to insert the card. Insert the card and choose Retry.

It is not necessary to remove the fax/modem when you finish a communications session if you plan to use it in a later session.

#### Verifying Installation

To verify that the fax/modem is working properly, follow these steps:

- 1. Load your communications software program.
- 2. Set the COM port.
- 3. Go into terminal mode and enter AT.

The fax/modem should display (return) OK.

- 4. Enter ATH1 and listen for the dial tone.
- 5. Enter ATH to turn the dial tone off.

If you have further problems, refer to the owner's manual for your communications software and to Chapter 6, *Troubleshooting*.

# **ATA Devices**

The two major classes of ATA (sometimes referred to as IDE) interface devices are solid-state Type II cards and rotating Type III drives. Both appear as disk drives to the system.

#### Supported Devices

CardTalk supports these ATA devices:

• Solid-state ATA, such as the SunDisk series SDP and SDPL cards, Seagate, AT&T, Intel and other cards.

Certain older solid state ATA Flash cards, such as the Grid GE or SunDisk SD series cards are not PCMCIA-compatible and will not work with CARDTALK.SYS.

 PCMCIA/ATA rotating hard disk drives whose I/O card interfaces are PCMCIA compatible. Examples include Maxtor, MiniStore, IBM, Integral, Calluna, Western Digital and others.

A few hard drives were shipped, which look like PCMCIA hard drives but are "first generation" and are not PCMCIA compatible. These drives will not operate. Contact the drive manufacturer.

Refer to the README.1ST file for additional card types.

#### **Device Limitations**

The Card Reader slots accommodate all PCMCIA TYPE I and Type II devices (5mm thick), ATA Type III devices (10.5mm thick), and Type III Plus devices.

# Solid State ATA Flash Cards

Solid state ATA Flash cards are designed by the manufacturer to behave like a hard disk drive. They do not require specialized software to read the data stored on them and write data to them. With a solid state ATA Flash card, such as a SunDisk, you can use the same MS-DOS commands you would use with any hard disk drive. If you plan to use a solid state ATA Flash card to exchange data with another system, make sure the other system supports solid state ATA Flash cards. Also, other systems may require an ATA driver to be installed. Contact the system's manufacturer if you experience difficulties.

## Hard Disk Drives

Rotating hard disk drives require significantly more power than do solid-state PC Cards. The sockets in the Card Reader are compatible with all PCMCIA compatible ATA hard disk drives. The CardTalk Control Panel and all standard MS-DOS commands work with all ATA devices.

#### **Formatting ATA Devices**

To format a new ATA device (solid-state card or hard disk drive) use the CardTalk Control Panel or the MS-DOS FORMAT command. Refer to Chapter 5, *Using the CardTalk Control Panel*.

#### NOTE

#### **Start Delay**

After you insert an ATA device and wait for the beep, the system often requires a start delay of several seconds before you can access the drive. The system is free to execute other programs, but an access to the ATA device during this period causes the system to pause until the delay has elapsed. A single audible tone indicates the system has recognized the device.

# **Memory Cards**

A PC memory card is a storage device that functions much like a diskette. Once you've formatted the card, you can access it directly using standard MS-DOS commands and Windows File Manager. FAT/Flash formatted cards require the CardTalk Control Panel or TCXCOPY utility to copy files.

The CardTalk Control Panel, a Windows application, provides all the options you need to prepare PC memory (SRAM and Flash) cards for operation with the standard MS-DOS commands and with Windows. This section explains how to use the CardTalk Control Panel to prepare a memory card and copy files.

The most commonly used software for modifying these types of cards is TC Utilities. The TC Utilities are a set of MS-DOS commands provided by Databook. Memory cards prepared using the Control Panel or the TC Utilities can be used under MS-DOS or Windows.

# **Memory Cards Supported**

The README.1ST file on the distribution diskette lists all the memory cards currently supported. If your card is not listed, it may work by using the **-size** and **-type** options.

# Memory Cards and File Systems

Formatting a PC memory card consists of applying a particular file system to it. There are several file systems CardTalk Control Panel can

| apply. The file system                               | n to use depends on the type of card and how you                                                                                                    |  |
|------------------------------------------------------|----------------------------------------------------------------------------------------------------|--|
| expect to use it.<br>The supported file systems are: |                                                                                                    |  |
| The supported file sy                                | stems are:                                                                                                    |  |
| File Allocation<br>Table (FAT)                       | This is a standard MS-DOS file system used<br>for managing diskettes and hard disks. The<br>CardTalk Control Panel or the TC Utility<br>TCFORMAT places a FAT on SRAM cards<br>or on Flash memory cards. MS-DOS requires                                                                                                    |  |
|                                                      | a FAT file system to boot from a PC memory card.                                                                                                    |  |
| Flash File System<br>version 2.0 (FFS2)              | This is a Microsoft standard that provides the<br>most flexible structure for Flash cards. FFS2<br>uses a linked-list of blocks. Internally, each<br>block is of variable length, with identifying<br>information in the header portion of the block.<br>MS-DOS commands work except for                                                                                                    |  |
| FAT/Flash                                            | This is a special FAT for Flash cards. A card<br>formatted with a Flash FAT appears to be a<br>read-only SRAM card to a notebook computer<br>PC. Some notebooks can boot from cards<br>formatted this way. Refer to your computer<br>owner's manual to determine if you can use<br>this feature.<br>You can use MS-DOS commands on a Flash<br>card configured with a FAT, except as<br>follows:                              |  |
|                                                      | <ul> <li>You cannot delete files from or edit files stored on a Flash FAT formatted card. To delete or change any file on the card you must erase the entire card and copy the files back to the card.</li> <li>You must use the CardTalk Control Panel or the TC Utilities program TCXCOPY.EXE to copy files to the card.</li> <li>The MS-DOS DEL command does not work.</li> <li>The MS-DOS CHKDSK command does</li> </ul> |  |
|                                                      | <ul> <li>The MS-DOS DEE command does not work.</li> <li>The MS-DOS CHKDSK command does not work.</li> </ul>                                                                                                    |  |

PC-250, PC-260, and PC-300 User's Guide

| shows 0 bytes free instead of the actual                            |  |
|---------------------------------------------------------------------|--|
| free space.                                                         |  |
| M-Systems provides a Card Services client                           |  |
| driver that allows you to store files on a Flash                    |  |
| card as if the card contained standard                              |  |
| read/write media. TFFS uses blocks of fixed-                        |  |
| <b>not found. Error!</b> length data that are indexed with a table. |  |
| Reference sourceChapter 6, Cards that Require Additional            |  |
| Drivers, explains how to use the True Flash                         |  |
| File System. You must use the M-Systems                             |  |
| utilities to prepare and copy to a card                             |  |
| formatted with TFFS.                                                |  |
|                                                                     |  |

The MS-DOS DIR command always

#### **SRAM Cards**

An SRAM card is a memory storage device that requires a battery to maintain the data stored on it. CardTalk treats SRAM cards as though they were standard diskettes.

Refer Chapter 5, *Using the CardTalk Control Panel*, for information on how to initialize cards and copy files.

## Flash Cards

A Flash card is a memory storage device that does not require a battery to retain its data.

Flash memory cards change and erase data differently than do SRAM cards. These special characteristics make it difficult to use them with the MS-DOS FAT file system, since MS-DOS expects the Flash card to behave like a standard disk that is able to erase and rewrite data at any time. To overcome this difficulty, several Flash File Systems have been created. These systems provide MS-DOS with what seems like a standard disk and allows you to copy and delete files without any special procedures.

Three of the most commonly used Flash File Systems are:

- M-Systems True Flash File System (TFFS)
- SystemSoft/Microsoft Flash File System v2.00 (SS\MS FFS)
- Microsoft Flash File System v2.0 (FFS2)

Databook supplies the FFS2 driver, MS-FLASH.SYS with CardTalk. Since no other drivers are required to format a Flash card with FFS2, this section discusses this Flash file system. TFFS comes with an M-Systems driver and utilities. Since TFFS requires an additional driver that is not supplied by The Manufacturer, the discussion of Flash cards formatted with TFFS is in Chapter 6, *Cards that Require Additional Drivers*. Information on the SS\MS FFS is also in Chapter 6, *Cards that Require Additional Drivers*.

# Formatting Cards with FFS2

You may format Flash cards using the CardTalk Control Panel or TC utilities. For more information on using the CardTalk Control Panel to format cards refer to Chapter 5, *Using the CardTalk Control Panel*. Microsoft Flash File System v2.0 includes the MEMCARD.EXE program for partitioning and formatting Flash cards.

# NOTE

#### **Using Another File System**

You don't have to use FFS2 formatting to use Flash cards. If you do not plan to use FFS2, you may delete MS-FLASH.SYS from the \CARDTALK directory and remove (or "rem out") the lines that load them from the CONFIG.SYS file. This saves considerable memory.

# Using a Card Formatted with a Microsoft FFS2

Microsoft Flash File System v2.0 (FFS2) is a formatting scheme that treats a Flash memory card as if it were a standard read/write storage device, such as a disk.

If you select Microsoft FFS2 during the installation program, the program copies the FFS2 driver to the \CARDTALK directory, and adds the MS-FLASH.SYS driver to your CONFIG.SYS file. Although MS-FLASH is not a client driver, it performs similar functions, and must be loaded after CARDTALK.SYS in your CONFIG.SYS file.

PC-250, PC-260, and PC-300 User's Guide

# Deleting Files from an FFS2-Formatted Flash Card

You can delete individual files from a Flash card that has been configured with a FFS2 file system. Use the MS-DOS DEL command to delete individual files. The system reclaims the memory the deleted files occupied.

# **Memory Cards and Other Programs**

Databook's software supports MEMCARD.EXE, Microsoft's configuration and maintenance program for Flash memory cards that are formatted with Flash File System version 2.0 (FFS2).

5

# Using the CardTalk Control Panel

This chapter explains how to use the CardTalk Control Panel, the utility that runs under Windows. The discussion assumes you are familiar with Windows 3.1 and know how to use its features.

INSTALL places the CardTalk control panel icon in your StartUp group and opens it each time you start Windows.

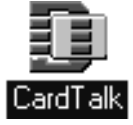

The CardTalk Control Panel Icon

# Opening the CardTalk Control Panel

To use the CardTalk Control Panel, follow these steps:

1. Start Windows. Assuming the CardTalk icon is in your StartUp window, CardTalk displays a welcome message.

If the CardTalk icon is in another window, double-click it to start the CardTalk Control Panel. By default, the Control Panel minimizes to an icon when it starts.

 Insert the card into the socket and wait for the beep. If, the CardTalk Control Panel is minimized, double-click to restore the main window. If you enable pop-up notification, the CardTalk Control Panel automatically opens the main window when you insert a card.

PC-250, PC-260, and PC-300 User's Guide

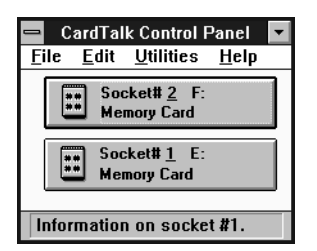

The CardTalk Control Panel Main Window

The CardTalk Control Panel window displays a button for each socket in your Card Reader.

- The legend on the button identifies the socket number, type of card (if one is installed), and provides information about the card, such as its driver letter (for memory and hard disk cards) or the COM port number (for fax/modem cards).
- The icon on the button changes for each type of card.
- The message at the bottom of the window identifies the purpose of the portion of the window to which you are pointing.

The remainder of this chapter explains the individual windows and how to perform various operations using the CardTalk Control Panel.

# **Getting Help**

To view instructions while using the Control Panel, choose one of the items in the Help menu.

# **Viewing Card Information**

To view information:

- 1. If you have not already done so, insert a card.
- 2. Choose the appropriate socket button. The CardTalk Control Panel displays a Summary Information dialog box similar to the following.

| Summary Information for Card #1    |               |
|------------------------------------|---------------|
| CardTupe:                          | ATA drive     |
| Manufacturer:                      | MAXTOR        |
| Model/Part Number:                 | MXL105        |
| Card Size:                         | 100.9M        |
| Partitions:                        | [E: 2.1M FAT] |
| <u>C</u> onfigure <u>Ca</u> ncel   |               |
| Press to close information window. |               |

A Summary Information Dialog Box

The choices available on the Summary Information window depend on the type of card as described in the following sections.

## I/O Cards

If you are viewing information about any card other than a memory or hard disk card, this window shows how the card is configured. For example, if the card is a fax/modem card, the Summary Information window reports the COM port, address and IRQ. If the card is a network card, the window reports network-related information. To change the way an I/O card is configured, you must change the driver options in your CONFIG.SYS file.

#### Memory and Hard Disk Cards

If you are viewing information about a memory or hard disk card, you have the following options.

| Configure | displays the Configure dialog box. You use this      |
|-----------|------------------------------------------------------|
|           | dialog box to define or change the card's            |
|           | configuration, including partitioning and formatting |
|           | the card. Continue with the next section.            |
| Cancel    | closes the information dialog box and returns to the |
|           | CardTalk Control Panel main window.                  |

# Configuring a Memory or Hard Disk Card

When you insert a memory or hard disk card, the CardTalk device drivers cause the system to beep once if they recognize the card. The drivers cause the system to beep twice, when they do not recognize the card. If this happens, you can provide the missing information.

- 1. If you have not already done so, insert the PC memory or hard disk card into the socket.
- 2. Double-click the socket button to open the Summary Information dialog box.
- 3. Choose the Configure button. The CardTalk Control Panel displays the Configure Card dialog box. The following is a Configure dialog box for an ATA Card.

| Configure Card #1                                              |                                                                                                    |  |
|----------------------------------------------------------------|----------------------------------------------------------------------------------------------------|--|
| Manufacturer:<br>MAXTOR<br>Model / Part Number:<br>MXL105<br>* | New Configuration         Card Type:       ATA drive         Card Size:       100.9M         Partitions:       [E: 100.9M FAT]         Current Configuration |  |
| ☐ Bootable<br>Make Like:<br>One FAT Partition 🔮                | Card Type: ATA drive Manufacturer: MAXTOR Model/Part Number: MXL105 Card Size: 100.9M                                                                        |  |
| Compatible With:<br>PCMCIA 👤                                   | Partitions: [E: 2.1M FAT]<br>Apply Now Cancel                                                                                                    |  |
|                                                                |                                                                                                    |  |

#### A Configure Dialog Box

The following sections explain each element of this dialog box.

# The Why? Button

If the configuration you've defined cannot be applied, the Why? button appears at the top of the Configure dialog box. Choose this button for an explanation of which parameters have not been specified or are invalid for this card.

# **Current Configuration Box**

The Current Configuration box displays information based on the current Card Information Structure (CIS) for the card, if one exists. The list box in the lower right corner of the Current Configuration box lists the partitions.

# **New Configuration Box**

The options you select from the list boxes on the left appear in the New Configuration box.

# List Boxes on the Left

The list boxes on the left list the settings for each option.

| Manufacturer      | This box lists card manufacturers.               |  |
|-------------------|--------------------------------------------------|--|
| Model/Part Number | This box lists the model number or part number   |  |
|                   | of the card based on the chosen manufacturer.    |  |
| Bootable          | Checking this box tells the CardTalk Control     |  |
|                   | Panel to copy the system files to the card. The  |  |
|                   | presence of these files allows you to start a    |  |
|                   | computer from the PC Card. You will have to      |  |
|                   | copy additional files to complete the process of |  |
|                   | creating a bootable card. The process to follow  |  |
|                   | depends on the card type and how you intend to   |  |
|                   | use it.                                          |  |
|                   |                                                  |  |

# NOTE

#### **Bootable Partitions and Compression**

Bootable FAT partitions are usually 0.5M in size and must not be compressed. The custom partitions option allows you to have an uncompressed bootable partition and a compressed partition for other files.

PC-250, PC-260, and PC-300 User's Guide

| Make Like       | This box lists the usual formatting options<br>available for PC memory and hard disk cards. It<br>also includes the Custom Partition option. To<br>create multiple partitions or a select a special<br>format, refer to the <i>Custom Partitioning a</i><br><i>Memory or Hard Disk Card</i> section in this<br>chapter |
|-----------------|----------------------------------------------------------------------------------------------------|
| Compatible With | This box lists the card format or standard with<br>which the data on the PC Card complies. The<br>default is PCMCIA.<br>This option allows you to create cards that are<br>compatible with pre-PCMCIA or non-PCMCIA<br>compliant computers.                                                                            |

#### Apply Now

#### WARNING

#### Partitioning and Reformatting Destroys Data

Partitioning and formatting destroys any data on the card. If you wish to save any data, copy files from the card to another drive before selecting Apply Now.

Choose Cancel to return to the CardTalk Control Panel main window. Choose Apply Now to partition and format the card based on the choices you've made in the Make Like list box. The CardTalk Control Panel displays a screen showing the progress during formatting.

## Custom Partitioning a Memory or Hard Disk Card

You may format a memory or hard disk card with more than one partition. Once formatted, you access each partition using its drive letter. You can copy files between partitions and other drives using Windows File Manager, the MS-DOS COPY command or the CardTalk Control Panel. In the case of FAT/Flash formatted cards, you *must* use the CardTalk Control Panel or the DOS program, TCXCOPY, to copy files.

#### Prepare the Socket(s)

By default, the CARDTALK.SYS driver assigns one drive letter to each socket when it loads during system startup. If you watch carefully, you'll see the message(s) that confirm the letter for each socket when you start the computer.

If a memory or hard disk card has more than one partition, each partition requires its own drive letter. The default configuration of the Card Reader ignores all but the first partition on the card. To configure the Card Reader's sockets for multiple partitions, you must change the CARDTALK.SYS /n option. For example, the following device driver line in a CONFIG.SYS file would configure the Card Reader so that each socket will recognize up to two partitions per card:

#### DEVICE=C:\CARDTALK\CARDTALK.SYS /N:4

See the section titled *Partitions, Drive Letters and Drive Access* later in this chapter for a more complete discussion of socket and drive letter assignment.

## Prepare the Card(s)

Follow these steps to prepare a card with more than one partition:

- 1. If you have not already done so, insert a memory or hard disk card, choose the card socket button and choose the Configure button.
- Choose Custom Partitions... from the Make Like list box. The CardTalk Control Panel displays the Custom Partition Editor dialog box.
- 3. Type the number of partitions in the Number of Partitions text box and press the tab key. The CardTalk Control Panel displays information for each partition between the large selection arrows.

PC-250, PC-260, and PC-300 User's Guide

Using the CardTalk Control Panel

| Custom Partition Editor                                                                                  |                                                                                                    |  |
|----------------------------------------------------------------------------------------------------|----------------------------------------------------------------------------------------------------|--|
| Number of Partitions: 2                                                                                  |                                                                                                    |  |
| Selected Partition<br>Partition Number: 2<br>File System: FAT<br>Partition Size: 101.0M<br>Make Bootable | Partition 1<br>File System: FAT<br>Partition Size: 127.5K<br>Bootable<br>Partition 2<br>File System: FAT<br>Partition Size: 101.0M |  |
| Space Available: 126.5K                                                                                  |                                                                                                    |  |
|                                                                                                    |                                                                                                    |  |
| <u>A</u> uto Size <u>O</u> K                                                                             | <u>C</u> ancel                                                                                                    |  |
| Enter size of partition as "XXK" or "XXM" or "ALL".                                                      |                                                                                                    |  |

Specifying Two Partitions in the Custom Partition Editor

- 4. Select a partition by clicking on the large arrows or by typing the partition number in the Partition Number text box.
- 5. Select the File System for the selected partition using the File System list box.
- 6. Define the size of the partition using the Partition Size text box. Your choices are:
  - xx.xK assigns the partition in kilobytes, where *xx.x* is a decimal number with one decimal place.
  - xx.xM assigns the partition in megabytes where xx.x, x is a decimal number with one decimal place.
  - ALL assigns all available space to the current partition
- 7. Select Bootable if the partition is to contain system files. The Bootable option is only valid for the first partition.
- 8. To have the CardTalk Control Panel automatically assign all the remaining space to the selected partition, select Auto Size.
- 9. The CardTalk Control Panel displays the remaining Space Available on the card after deducting the Partition Size you selected.

## NOTES

#### **Bootable Partitions**

This option is only available for the first partition on a card.

Bootable FAT partitions are usually 0.5M in size and must not be compressed. The custom partitions option allows you to have an uncompressed bootable partition and compressed partition(s) for other files.

Card Reader cannot boot from an ATA or memory card.

- 10. Repeat steps 4 through 6 for each partition.
- 11. When your selections are complete, choose OK. The CardTalk Control Panel displays the Configure dialog box.
- 12. To exit without changing the card's partitions, choose Cancel.
- 13. Choose Apply Now. The CardTalk Control Panel partitions and formats the memory or hard disk card.

#### Partitions, Drive Letters and Drive Access

CardTalk can recognize up to eight partitions per socket. To use cards with multiple partitions requires two configuration steps:

- You must configure the socket for multiple logical drive letters. This involves updating the CARDTALK.SYS device driver line in the CONFIG.SYS file with the /N option. You may also need to change the LASTDRIVE = setting in CONFIG.SYS. Reboot the system for these changes to take effect. Refer to the *Prepare the Socket(s)* section earlier in this for more information.
- 2. You must format the card for multiple partitions. You can format multiple partitions before changing the /n option, but you won't be able to access the added partitions until you change the /n option.

The system assigns a drive letter to each partition based on the socket into which you insert the card.

PC-250, PC-260, and PC-300 User's Guide

For example, if you configure all both Card Reader sockets for two partitions, the system would assign the four drive letters from E to H as follows:

| Socket | Location | Drive letters |
|--------|----------|---------------|
| 1      | bottom   | E and F       |
| 2      | top      | G and H       |

If you insert a two-partition card into socket 1, the first partition would be drive E and the second drive F. If you remove the card from socket 1 and insert it into socket 2, the first partition would be drive G and the second drive H.

If a socket is configured for only one partition, and you insert a dualpartition card, the system will be able to access only the first partition. If a socket is configured for two partitions and you insert a singlepartition card, the software accesses the partition using the first drive letter assigned to the socket. In the example above the drive letters would be E or G.

## Verifying the Configuration

How to verify that you've configured a memory or hard disk card properly depends on the card. For example, to verify the integrity of an ATA drive, run SCANDISK or another third-party utility such as Norton Disk Doctor.

# **Copying Files**

The CardTalk Control Panel can copy files to and from a card, internal disk drive, another partition or another card. Unlike File Manager or the MS-DOS copy utilities, the CardTalk Control Panel handles all types of partitions and cards.

 Choose Copy Files... from the Utilities menu of the CardTalk Control Panel. The CardTalk Control Panel displays the Copy Files dialog box.

| Copy Files                                                      |                                                |                                  |  |
|-----------------------------------------------------------------|------------------------------------------------|----------------------------------|--|
| File Name:<br>*.*<br>command.com<br>printetetxt<br>scandisk.log | Source Drive:<br>E:                            | <u>D</u> K<br><u>C</u> ancel     |  |
| wfnboss.ini                                                     | Target Drive:                                  | □ Sho <del>w ∐</del> idden Files |  |
| Source Directory:                                               | Target Directory:                              |                                  |  |
| E:V                                                             | C:\                                            |                                  |  |
| 21                                                              | C \<br>dos<br>winword<br>net<br>win31<br>aldus | *                                |  |
| Close window without copying files.                             |                                                |                                  |  |

#### The Copy Files Dialog Box

- 2. Select the Source and Target Drive letters from the drop-down list boxes.
- 3. Select the Source and Target Directories from the directory boxes.
- 4. You may use the standard MS-DOS wildcards to display files in the File Name list. Click the Show Hidden Files check box to have the CardTalk Control Panel display the hidden as well as the normally visible file names.
- 5. Select the file you wish to copy from the File Name list box or type it in the text box. To copy multiple files, press **Ctrl** while selecting the file name.
- 6. Choose OK or press **Enter** to copy the files. Choose Cancel to return to the CardTalk Control Panel main window without copying the file(s).

PC-250, PC-260, and PC-300 User's Guide

7. Choose Cancel when you have finished copying files.

# Configuring the CardTalk Control Panel

When you choose Options from the Edit menu, the CardTalk Control Panel displays the Application Options dialog box.

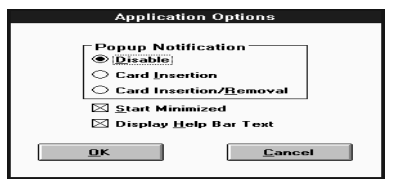

The Application Options Window

This dialog box allows you to set the options discussed in the following sections.

# **Popup Notification**

These options determine when the Control Panel pops up to notify you of PC Card events.

| Disable        | turns off popup notification of PC Card events.           |
|----------------|-----------------------------------------------------------|
|                | appear when you remove or insert a card.                  |
|                | If you choose Disable, you can disable the Start          |
|                | Minimized option.                                         |
| Card Insertion | causes the software to activate the CardTalk              |
|                | Control Panel display when you insert a PC Card.          |
| Card           | causes the software to activate the CardTalk              |
| Insertion/Rem  | Control Panel display when you insert or remove a PC Card |
| 0 · uii        | r o ouru.                                                 |
Using the CardTalk Control Panel

### **Start Minimized**

This checkbox configures the software so that when the CardTalk Control Panel starts, it immediately minimizes itself it to an icon. This is the default.

## **Display Help Bar Text**

This checkbox turns on the Help bar text at the bottom of the CardTalk Control Panel dialog boxes.

Choose OK to save the options and return to the CardTalk Control Panel or choose Cancel to return to the CardTalk Control Panel without saving the selected options.

## 6

## Troubleshooting

This chapter begins with problems that may occur when loading the PCMCIA drivers and describes the use of the CTALKID program to diagnose these problems. It continues with general troubleshooting comments and observations about problems that occur with specific types of PC Cards. The chapter concludes with a discussion of the most common error messages and how to contact The Manufacturer for help. Read through the entire chapter for hints that may help you. Additional error message descriptions are available on The Manufacturer's Bulletin Board System (BBS).

# **Initialization Problems**

This section documents problems that can occur while the drivers are loading. The types of problems are listed in order based on the initialization procedure. In addition to reading this discussion, refer to Chapter 3, *Installing the Software*.

These problems can occur when you install the Card Reader for the first time or when you add a new ISA device to your computer later on.

### Self Test Failed

The system displays this message immediately after booting and while loading Socket Services:

Databook Socket Services V*x.x*[*release date*] Copyright (C) Databook Incorporated 1990-1994 TMB-250 PCMCIA PC Card Reader/Writer Performing Self Test...failed

where is *x.x* and *release date* identify the version and the date it shipped. Note the version number. You will need this number if you call The Manufacturer's Technical Support.

PC-250, PC-260, and PC-300 User's Guide

The "Performing Self Test...failed" message indicates one of the following problems and possible solutions:

| Problem                                                                                                    | Solution                                                                                                    |
|----------------------------------------------------------------------------------------------------|----------------------------------------------------------------------------------------------------|
| An addressing conflict between<br>the TMB250.SYS Card Socket<br>Module address and another I/O-<br>addressed component of the<br>system has occurred. | Run CTALKID. (See the <i>Run</i><br><i>CTALKID</i> section later in this<br>chapter for how to use this utility.)                                                    |
|                                                                                                    | CTALKID displays the jumper address set on the ISA Bus Board.                                                                                                    |
| or                                                                                                    | If necessary, find an unused I/O address.                                                                                                    |
| The I/O address set you during software installation does not match the jumper configuration.                                                         | Turn the computer off, open the<br>chassis, remove the ISA Bus<br>Board, and change the jumper<br>setting.                                                           |
|                                                                                                    | Reassemble the computer, turn the<br>power on and modify the<br>TMB250.SYS /IO option by<br>editing your CONFIG.SYS file to<br>read:                                 |
|                                                                                                    | TMB250.SYS /IO:nnn                                                                                                    |
|                                                                                                    | where:                                                                                                    |
|                                                                                                    | <b>nnn</b> is the I/O base address of the switch setting.                                                                                                    |
|                                                                                                    | Once you've modified the<br>CONFIG.SYS file, restart the<br>computer for the change to take<br>effect.                                                               |
| The product is malfunctioning.                                                                                                    | If, after running CTALKID and<br>verifying the jumper setting the<br>configuration still will not pass<br>the self test, call The<br>Manufacturer Technical Support. |

PC-250, PC-260, and PC-300 User's Guide

Socket Services Not Databook or Version 2.10 Installation Aborted

This message appears when Card Services is loading and it cannot find the proper Socket Services driver already loaded. Databook Card Services must be run with Databook Socket Services, version 3.xx. This version is compliant with PCMCIA release 2.10.

### **Card Services Not Installed**

This message appears if the self test failed. Make sure all driver files are where they belong and are loaded into memory before you try again. Refer to Chapter 3, *Installing the Software*, for more information.

### **Error in Command Tail**

While CARDTALK.SYS is loading, you may receive this message (after it displays the driver version and copyright notice): Error in command tail: text from CONFIG.SYS

where *text from CONFIG.SYS* is the CARDTALK.SYS line from your CONFIG.SYS file.

This message indicates an error in the options found in the CARDTALK.SYS line. The driver has not loaded and neither have any PCMCIA drivers that came after it in the CONFIG.SYS file. Correct the line in your CONFIG.SYS file and restart the system. This problem is usually caused by a typographic error such as a forward slash (/) typed as a backward slash (\) or a spelling error.

## No Socket Services BIOS Sockets Found

You may receive this message after CARDTALK.SYS (the Super Client driver) displays the driver version and copyright notice: Databook CardTalk Device Driver Vx.x Copyright (C) Databook Incorporated 1990-94. All rights reserved. No Socket Services BIOS Sockets found.

where *x*.*x* is the version of software.

This message indicates one of the following problems and possible solutions:

| Solutions.                        |                                      |
|-----------------------------------|--------------------------------------|
| Problem                           | Solution                             |
| The self test failed.             | Refer to the <i>Self Test Failed</i> |
|                                   | Manufacturer's Technical             |
|                                   | Support.                             |
| The Card Reader is not            | Install the ISA Bus Board and        |
| installed.                        | restart the system. Watch the        |
|                                   | responses the drivers give           |
|                                   | carefully.                           |
| You're using a third-party's Card | Remove all other Socket              |
| and Socket Services software      | Services drivers from your           |
| that conflicts with Card and      | system and try again.                |
| Socket Services software.         |                                      |

## **Drive Assignment Conflicts**

MS-DOS keeps track of all drive letters in the system. CardTalk determines the last MS-DOS drive letter and assigns the Card Reader's socket(s) to the next available letter(s) in socket order. This works as long as all drives in the system are MS-DOS drives. If, however, you are connected to a network (such as a Novell network) or have a drive (such as a SCSI or CD-ROM drive) that uses drive letters not accounted for by MS-DOS, the letter(s) assigned to the Card Reader's socket(s) may conflict with the non-MS-DOS drives. The conflict occurs at the time MS-DOS loads the Super Client driver, CARDTALK.SYS from the CONFIG.SYS file.

#### NOTE

#### **Multiple Drive Letters**

If you specified the CARDTALK.SYS /N:number option in your CONFIG.SYS file, CardTalk may assign multiple drive letters to each socket. See the section titled Partitions, Drive Letters and Drive Access in Chapter 5, Using the CardTalk Control Panel.

You may need to include a LASTDRIVE= command line in your CONFIG.SYS file.

These drive assignment conflicts can be further complicated if your MS-DOS drive is compressed using a compression utility. For example, if your drive C is a single-partition compressed drive, the DoubleSpace host drive defaults to E. Your next available drive, which will be used by CardTalk, is F. If drive F is required by another function, such as a network, you may not be able to access either the network or the Card Reader socket once you load the CardTalk driver.

# Warning Beeps

By default, the installation program enables the CardTalk annunciator. The annunciator provides feedback through the system speaker. One beep means CARDTALK.SYS recognizes the card as a properly initialized card.

The following list documents the warning beeps:

Page 78

| two beeps | CARDTALK.SYS does not recognize the card and            |
|-----------|---------------------------------------------------------|
|           | assumes it is an uninitialized memory card. If the card |
|           | is a memory card, the card may be unformatted. To       |
|           | format the card, use the CardTalk Control Panel or, for |
|           | DOS users, the TC utilities.                            |
|           | The following cards cause two beeps during normal       |
|           | insertion:                                              |
|           | SCSI                                                    |
|           | Network cards                                           |
|           | Sound cards                                             |
|           | any card requiring a Card Services client driver or     |
|           | enabler.                                                |
|           | This is because CardTalk cannot configure these cards   |
|           | without the third party software, which must be         |
|           | installed separately and/or run by you.                 |
| three     | CARDTALK.SYS recognizes the card, but                   |
| beeps     | initialization has failed. This is usually because some |
|           | system resource necessary to support the card is not    |
|           | available. For example, no COM ports are available      |
|           | (MS-DOS already has four COM ports assigned).           |

PC-250, PC-260, and PC-300 User's Guide

# **Error Messages**

The following list of error messages are displayed by the CardTalk Control Panel and TC utilities.

| Message                        | Resolution                                          |
|--------------------------------|-----------------------------------------------------|
| A CardTalk driver has already  | You are attempting to load one                      |
| been installed.                | of the CARDTALK files twice.                        |
|                                | Check your CONFIG.SYS file.                         |
|                                | You may have two lines that                         |
|                                | load CARDTALK.SYS or                                |
|                                | another CardTalk file.                              |
| Allocation of device geometry  | An error occurred while                             |
| structure failed.              | programming a memory card.                          |
|                                | You may have specified the                          |
|                                | wrong card, the card may have a                     |
|                                | bad CIS, or it may have failed in                   |
|                                | some other way.                                     |
| Can't access file.             | A failure occurred while Card                       |
|                                | and Socket Services software                        |
|                                | was accessing a file on a memory                    |
|                                | card. Retry the operation. It may                   |
|                                | be necessary to reboot the                          |
|                                | system, or, if the card data has                    |
|                                | somehow been damaged, to                            |
|                                | reformat the card.                                  |
| Can't create a card object for | Remove other applications from                      |
| this socket. May be out of     | memory, particularly 1 SRS. If                      |
| memory!                        | you re in windows, minimize                         |
|                                | and load it again                                   |
| Can't diaplay this dialog      | anu ioau it agani.<br>Minimize open windows or ovit |
|                                | Windows and load it again                           |
| memory.                        | windows and load it agaill.                         |

| Message                  | Resolution                                                                                                    |
|--------------------------|----------------------------------------------------------------------------------------------------|
| Can't find file.         | A failure occurred while Card<br>and Socket Services software<br>was accessing a file. Retry the<br>operation. It may be necessary to<br>reboot the system, or, if the card<br>data has somehow been<br>damaged, to reformat the card.                                                   |
| Can't find system files. | The formatter cannot create a<br>system disk because it cannot<br>find the required files to copy to<br>the disk. Reinstall CardTalk and<br>try again. This may have to do<br>with the default drive selection<br>during the format operation.                                           |
| Can't format card.       | The card cannot be formatted<br>because the wrong card has been<br>specified, the card is defective,<br>there is a configuration problem<br>or there has been a hardware<br>failure. Verify that the overall<br>installation was successful and<br>correct using the CTALKID<br>program. |
| Can't make dir.          | TCXCOPY cannot create a<br>directory or subdirectory as<br>needed. The card may be full, or<br>have failed.                                                                                                    |
| Can't make subdir.       | See "Can't make dir" above.                                                                                                    |
| Can't read boot block.   | The formatting program cannot<br>access the boot record on the<br>system's default drive. Check<br>which drive you are logged into<br>when running the format utility.                                                                                                    |
| Can't read FAT.          | See "Can't read boot block" above.                                                                                                    |

PC-250, PC-260, and PC-300 User's Guide

Page 81

| Message                         | Resolution                           |
|---------------------------------|--------------------------------------|
| Can't write boot block.         | There is a problem formatting        |
|                                 | the card, it may be full, its data   |
|                                 | corrupted or defective, or you       |
|                                 | may have specified the wrong         |
|                                 | card.                                |
| Can't write directory.          | See "Can't write boot block"         |
|                                 | above                                |
| Can't write FAT.                | See "Can't write boot block"         |
|                                 | above                                |
| Can't write root dir.           | See "Can't write boot block"         |
|                                 | above                                |
| Can't write subdir.             | See "Can't write boot block"         |
|                                 | above                                |
| Cannot open <i>filename</i> .   | The copy utility could not access    |
|                                 | the file <b>filename</b> . It may be |
|                                 | inaccessible due tits DOS file       |
|                                 | attributes. Make sure that you       |
|                                 | can access the file, then retry the  |
| <b>.</b>                        | operation.                           |
| Card is write-protected.        | Remove write protection and try      |
|                                 | again.                               |
| Card Laik driver version for    | I ne version check has               |
| socket <i>number</i> must be at | determined that the version of       |
| least V2.20.15 or V.3.01.       | CARDIALK.SYS being used              |
|                                 | number is older then V2 20 or        |
|                                 | Number is older than v2.20 or        |
|                                 | v 3.01. Contact Databook to          |
| CordTally must be first Card    | The Super Client driver              |
| Card Talk must be first Card    | CAPDTALK SVS must be the             |
| Services client.                | first client driver in the           |
|                                 | CONFIG SVS file. See the             |
|                                 | Chapter 6 Cards that Require         |
|                                 | Additional Drivers                   |
| CARDIAL K DBK version must      | Contact The Manufacturer to          |
| he at least V2 0 15 or V3 01    | receive an ungrade                   |
|                                 | receive un upprude.                  |

Could not erase card. This may indicate that the wrong card model number has been specified, a configuration problem, a card failure or a hardware failure. As a first step, verify the installation with CTALKID. Could not program byte. This often indicates a defective or failed memory card. **Databook Card Services not** Refer to the section in this chapter titled Initialization installed. Problems. Error erasing card. See "Could not erase card" above. Also, this message frequently indicates a defective or failed memory card. Error in command tail. Refer to the section in this chapter titled Initialization Problems. This often indicates a defective Error writing card. card, particularly if the card has operated correctly in the past. Otherwise, see above error messages related to card data writes. File already exists. An attempt was made to copy a file into a directory containing a file of the same name. When using TCXCOPY or the CardTalk Control Panel to format Flash/FAT cards, the only way to erase a file is to erase the entire card. A file cannot be overwritten; so you must either erase or chose another name. A reference was made to a File doesn't exist. filename that could not be located in the specified path.

PC-250, PC-260, and PC-300 User's Guide

Page 83

| First card services client<br>already registered.<br><i>Flash card</i> programming<br>algorithm not supported.<br><i>Flash card</i> programming this<br>card not supported.<br>Getdevparam failed probably<br>wrong DOS version. | The Super Client driver must be<br>the first Card Services client<br>driver loaded, and it must be<br>loaded only once.<br>CardTalk does not support the<br>Flash card identified by <i>Flash</i><br><i>card</i> .<br>CardTalk does not support the<br>Flash card identified by <i>Flash</i><br><i>card</i> .<br>You may be using an older<br>version of MS-DOS, or you may<br>have a mismatch among the<br>revision levels of the CardTalk<br>software components. |
|----------------------------------------------------------------------------------------------------|----------------------------------------------------------------------------------------------------|
| Insufficient disk space.<br>No card in drive.                                                                                                    | The file copier cannot copy the<br>files because the target disk or<br>card does not have enough space<br>to hold the files.<br>Put a card in the socket.                                                                                                    |
| No room on card.                                                                                                    | Delete files from the card to<br>make room and copy the file(s)<br>again. In the case of a FAT/Flash<br>formatted card, you may have to<br>erase and reprogram the card. In<br>the case of an FFS1 formatted<br>card, even when files are erased,<br>the space is not reclaimed as it is<br>with FFS2, so you may have to<br>erase the card to recover the                                                                                                    |
| No room on disk.                                                                                                    | Delete files from the card to<br>make room and copy the file(s)<br>again.                                                                                                    |
| No socket Services BIOS sockets found.                                                                                                    | Refer to the section in this chapter titled <i>Initialization Problems</i> .                                                                                                    |

| Out of memory processing       | CardTalk ran out of memory             |
|--------------------------------|----------------------------------------|
| filename.                      | while processing the file              |
|                                | identified by <i>filename</i> .        |
|                                | Remove other applications from         |
|                                | memory. If you're in Windows.          |
|                                | minimize open windows or exit          |
|                                | Windows and load it again.             |
| Possible out of memory         | A memory problem has occurred          |
| problem just occurred in       | involving the function identified      |
| function/method name           | hv <b>name</b>                         |
| lunction/include nume.         | Remove other applications from         |
|                                | memory If you're in Windows            |
|                                | minimize open windows or exit          |
|                                | Windows and load it again              |
| Possible out of memory         | Remove other applications from         |
| problem just occurred.         | memory. If you're in Windows.          |
| P                              | minimize open windows or exit          |
|                                | Windows and load it again.             |
| Root directory full.           | You have exceeded the number           |
| ·····                          | of files allowed in the root           |
|                                | directory. Delete files from the       |
|                                | root directory, or copy the files      |
|                                | to another directory.                  |
| Shutdown error: error.         | Make a note of the error number        |
|                                | (identified by <b>error</b> ) and call |
|                                | technical support for assistance.      |
| Startup error: error.          | Make a note of the error number        |
| -                              | (identified by <b>error</b> ) and call |
|                                | technical support for assistance.      |
| There are no installed sockets | During startup, the Socket             |
| found in this computer.        | Services driver found no               |
| ·                              | PCMCIA sockets. Check cable            |
|                                | connections, including power.          |
|                                | Check the I/O base address for a       |
|                                | conflict with another device.          |
|                                | Fully seat the ISA Bus Board.          |

PC-250, PC-260, and PC-300 User's Guide

Page 85